# YASKAWA

# YASKAWA AC Drive Option MECHATROLINK-II Technical Manual

Model SI-T3

To properly use the product, read this manual thoroughly and retain for easy reference, inspection, and maintenance. Ensure the end user receives this manual.

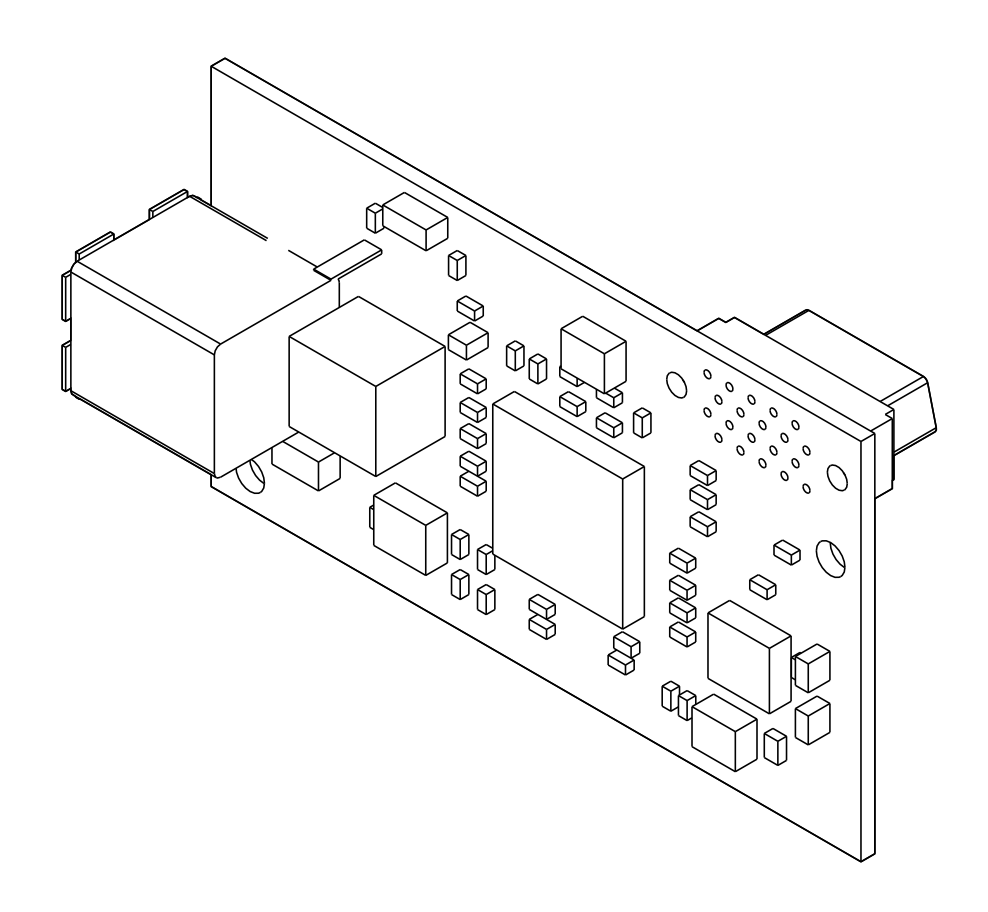

MANUAL NO. SIEP C730600 86F

This Page Intentionally Blank

# **Table of Contents**

| 1. | Preface and Safety.<br>Applicable Documentation<br>Glossary<br>Registered Trademarks.<br>Supplemental Safety Information<br>Section Safety.                                                                                                    | 5<br>5<br>5<br>6<br>6                  |
|----|----------------------------------------------------------------------------------------------------|----------------------------------------|
| 2. | Overview                                                                                                    | 6<br>6<br>7                            |
| 3. | Receiving                                                                                                    | 8<br>8<br>8                            |
| 4. | Drive Components with Option                                                                                                    | 9<br>9<br>10<br>10                     |
| 5. | Installation Procedure       1         Section Safety       2         Procedures for Installing and Wiring Options on a Drive       2         Procedure A       2         Procedure B       2         MECHATROLINK-II Communications Cables       2         Option Connection Diagram       2                                                                                                | 10<br>11<br>11<br>16<br>18             |
| 6. | MECHATROLINK Option Drive Parameters                                                                                                    | 9                                      |
| 7. | Transmission Interface       2         MECHATROLINK-II Cyclic Transmissions.       2         Basic Format of Data Transfer       2         Communication Phases       2         Phase 1: Initial status after power ON.       2         Phase 2: Asynchronous communications.       2         Phase 3: Synchronous communications.       2         Application Layer Specifications.       2 | 21<br>21<br>22<br>23<br>23<br>23<br>23 |
| 8. | MECHATROLINK-II Commands 2                                                                                                    | 25                                     |

|     | Main Commands                                           | 25  |
|-----|---------------------------------------------------------|-----|
|     | NOP: 00 (Hex.) (No Operation)                           | 25  |
|     | PRM_RD: 01 (Hex.) (Read Parameter)                      | 25  |
|     | PRM_WR: 02 (Hex.) (Write Parameter)                     | 26  |
|     | ID_RD: 03 (Hex.) (Read ID Number)                       | 26  |
|     | CONFIG: 04 (Hex.) (RAM Write and EEPROM Write)          | 27  |
|     | ALM_RD: 05 (Hex.) (Read Alarm and Warning)              | 28  |
|     | SYNC SET: ODH (Hex.) (Start Synchronous Communications) | 29  |
|     | CONNECT: 0E (Hex.) (Connect)                            | 30  |
|     | DISCONNECT: 0F (Hex.) (Disconnect)                      | 31  |
|     | INV_CTL: 40 (Hex.) (Drive Operation Control).           | 31  |
|     | Sub-Commands                                            | 34  |
|     | NOP: 00 (Hex.) (No Operation)                           | 34  |
|     | PRM RD: 01 (Hex.) (Read Parameter)                      | 34  |
|     | PRM_WR: 02 (Hex.) (Write Parameter)                     | 34  |
|     | ALM_RD: 05 (Hex.) (Read Alarm and Warning)              | 35  |
|     | INV_I/O: 41 (Hex.) (Drive I/O Control)                  | 35  |
|     | Status                                                  | 35  |
|     | STATUS Field                                            | 36  |
|     | SUBSTATUS Field                                         | 36  |
| 9.  | Troubleshooting                                         | 37  |
|     | Fault Detection Processing.                             | 37  |
|     | Alarm Processing                                        | 37  |
|     | SI-T3 Communications Fault Detection                    | 37  |
|     | Other Faults                                            | 38  |
|     | Drive Fault Notification                                | 38  |
|     | Drive-Side Error Codes                                  | 42  |
|     | Faults                                                  | 42  |
|     | Minor Faults and Alarms                                 | 43  |
|     | Option Compatibility                                    | 43  |
|     |                                                         |     |
| 10. | European Standards                                      | 43  |
|     | EMC Guidelines Compliance                               | 44  |
|     | EMC Guidelines Installation Conditions                  | 44  |
|     |                                                         |     |
| 11. | Specifications                                          | 45  |
|     | Specifications                                          | 45  |
| 40  | n n n n n n n n n n n n n n n n n n n                   | 40  |
| 12. | Uisposai                                                | 46  |
|     | Disposal Instructions                                   | 46  |
|     | WEEE Directive                                          | 46  |
| -   |                                                         | 4 - |
| Ke  | VISION HIStory                                          | 47  |

## 1 Preface and Safety

YASKAWA Electric supplies component parts for use in a wide variety of industrial applications. The selection and application of YASKAWA products remain the responsibility of the equipment designer or end user.

YASKAWA accepts no responsibility for the way its products are incorporated into the final system design. Under no circumstances should any YASKAWA product be incorporated into any product or design as the exclusive or sole safety control. Without exception, all controls should be designed to detect faults dynamically and fail safely under all circumstances. All products designed to incorporate a component part manufactured by YASKAWA must be supplied to the end user with appropriate warnings and instructions as to the safe use and operation of that part. Any warnings provided by YASKAWA must be promptly provided to the end user. YASKAWA offers an express warranty only as to the quality of its products in conforming to standards and specifications published in the manual. NO OTHER WARRANTY, EXPRESS OR IMPLIED, IS OFFERED. YASKAWA assumes no liability for any personal injury, property damage, losses, or claims arising from misapplication of its products.

## Applicable Documentation

The following manuals are available for the option:

| Document                                                                                                   | Description                                                                                                    |  |  |  |
|----------------------------------------------------------------------------------------------------|----------------------------------------------------------------------------------------------------|--|--|--|
| YASKAWA AC Drive Option<br>MECHATROLINK-II<br>Installation Manual<br>Manual No: TOBP C730600 86            | This guide is packaged together with the product and contains information necessary to install the option and set related drive parameters.                                                                                                    |  |  |  |
| YASKAWA AC Drive Option<br>MECHATROLINK-II<br>Technical Manual<br>Manual No:SIEP C730600 86<br>(This book) | The technical manual contains detailed information about the option. Access the following sites to obtain the technical manual:<br>U.S.: http://www.yaskawa.com<br>Europe: http://www.yaskawa.eu.com<br>Japan: http://www.e-mechatronics.com<br>Other areas: Check the back cover of these manuals.<br>For questions, contact Yaskawa or a Yaskawa representative.                                                                                                    |  |  |  |
| YASKAWA AC Drive<br>Manual                                                                                 | Drive manuals contain basic installation and wiring information in addition to detailed parameter setting, fault diagnostic, and maintenance information.<br>The most recent versions of these manuals are available for download on our documentation websites:<br>U.S.: http://www.yaskawa.com<br>Europe: http://www.yaskawa.eu.com<br>Japan: http://www.e-mechatronics.com<br>Other areas: Check the back cover of these manuals.<br>For questions, contact Yaskawa or a Yaskawa representative. |  |  |  |

## Glossary

| Phrase                     | Definition                                                                                                    |  |  |  |
|----------------------------|----------------------------------------------------------------------------------------------------|--|--|--|
| Option                     | YASKAWA AC Drive Option MECHATROLINK-II                                                                                                    |  |  |  |
| Keypad                     | <ul> <li>LCD Operator for YASKAWA AC Drive 1000-Series</li> <li>LED Operator for YASKAWA AC Drive 1000-Series</li> <li>LCD Keypad for YASKAWA AC Drive GA500, GA700, GA800, CR700, and CH700</li> <li>LED Keypad for YASKAWA AC Drive GA500, GA700, GA800, CR700, and CH700</li> </ul> |  |  |  |
| Drive                      | <ul> <li>YASKAWA AC Drive 1000-Series (A1000, U1000, Z1000U)</li> <li>YASKAWA AC Drive GA500</li> <li>YASKAWA AC Drive GA700</li> <li>YASKAWA AC Drive GA800</li> <li>YASKAWA AC Drive CR700</li> <li>YASKAWA AC Drive CH700</li> </ul>                                                |  |  |  |
| Hex. (Example: 900 (Hex.)) | Indicates a unit for hexadecimal number format.                                                                                                    |  |  |  |

## Registered Trademarks

- MECHATROLINK-I/MECHATROLINK-II is a registered trademark of the MECHATROLINK Members Association (MMA).
- Other company names and product names in this document are trademarks or registered trademarks of the respective companies.

## Supplemental Safety Information

Read and understand this manual before installing, operating, or servicing this option. The option must be installed according to this manual and local codes.

The following conventions are used to indicate safety messages in this manual. Failure to heed these messages could result in serious or possibly even fatal injury or damage to the products or to related equipment and systems.

A DANGER This signal word identifies a hazard that will cause serious injury or death if you do not prevent it.
 A WARNING This signal word identifies a hazard that can cause death or serious injuries if you do not prevent it.
 A CAUTION Identifies a hazardous situation, which, if not avoided, can cause minor or moderate injury.
 NOTICE This signal word identifies a property damage message that is not related to personal injury.

## Section Safety

#### General Precautions

- The diagrams in this section may include options and drives without covers or safety shields to illustrate details. Be sure to reinstall covers or shields before operating any devices. The option should be used according to the instructions described in this manual.
- The diagrams in this manual are provided as examples only and may not pertain to all products covered by this manual.
- The products and specifications described in this manual or the content and presentation of the manual may be changed without notice to improve the product and/or the manual.
- Contact Yaskawa or a Yaskawa representative and provide the manual number shown on the front cover to order new copies of the manual.

**A DANGER** Do not ignore the safety messages in this manual. If you ignore the safety messages in this manual, it will cause serious injury or death. The manufacturer is not responsible for injuries or damage to equipment.

**A** WARNING Electrical Shock Hazard. Do not modify the body or circuitry of drive or option. Failure to obey can cause damage to the drive and will void warranty. Yaskawa is not responsible for modifications of the product made by the user.

**NOTICE** Do not use steam or other disinfectants to fumigate wood for packaging the drive. Use alternative methods, for example heat treatment, before you package the components. Gas from wood packaging fumigated with halogen disinfectants, for example fluorine, chlorine, bromine, iodine or DOP gas (phthalic acid ester), can cause damage to the drive.

## 2 Overview

MECHATROLINK-II Option (Model: SI-T3) uses the MECHATROLINK protocol to connect a drive to a field network.

Install the option on a drive to use a MECHATROLINK-II master device to do these tasks:

- · Operate the drive
- Monitor the drive operation status
- Change drive parameter settings

## Compatible Products

You can use the option with the products in the following table:

| Product Series | Model (s)              | Software Version */ |  |  |  |  |
|----------------|------------------------|---------------------|--|--|--|--|
|                | CIMR-Ax2Axxxx          | . 1000              |  |  |  |  |
|                | CIMR-Ax4A0002 - 4A0675 | ≥1020               |  |  |  |  |
| A1000          | CIMR-Ax4A0930, 4A1200  | ≥3015               |  |  |  |  |
|                | CIMR-Ax5Axxxx          | ≥5040<br>≥1020      |  |  |  |  |
|                | CIMR-UxxAxxxx          |                     |  |  |  |  |
| 111000 \$2     | CIMR-UxxExxxx          | > 1010              |  |  |  |  |
| 01000 *2       | CIMR-UxxPxxxx          | ≥1010               |  |  |  |  |
|                | CIMR-UxxWxxxx          |                     |  |  |  |  |
|                | CIMR-ZxxAxxxx          |                     |  |  |  |  |
| 7100011*2      | CIMR-ZxxExxxx          | >(110               |  |  |  |  |
| 210000 2       | CIMR-ZxxPxxxx          | ≥0110               |  |  |  |  |
|                | CIMR-ZxxWxxxx          |                     |  |  |  |  |

#### **Table 2.1 Compatible Products**

| Product Series | Model (s)      | Software Version */ |
|----------------|----------------|---------------------|
| GA500 *3       | CIPR-GA50xxxxx | ≥1010               |
| GA700 *3       | CIPR-GA70xxxxx | ≥1010               |
| GA800 *3       | CIPR-GA80xxxxx | ≥9010               |
| CR700 *3       | CIPR-CR70xxxxx | ≥1012               |
| CH700 *3       | CIPR-CH70xxxxx | ≥1012               |

\*1 Refer to "PRG" on the drive nameplate for the software version number.

\*2 Before you install the option on a YASKAWA AC Drive U1000 or Z1000U, make sure that the option software version is PRG: 6107 or later.

\*3 Before you install the option on a YASKAWA AC Drive GA500, GA700, GA800, CR700, or CH700, make sure that the option software version is PRG: 6108 or later.

#### Note:

• Refer to the option package labeling in the field designated "PRG" (four digit number)" or the option labeling in the field designated "C/ N (S + four digit number)" to identify the option software version.

• For Yaskawa customers in the North or South America region:

If your product is not listed in Table 2.1, refer to the web page below to confirm this manual is correct for your product. The web page provides a list of option manuals by product, and a direct link to download a PDF.

Scan QR code Or refer to: http://www.yaskawa.com/optionlookup

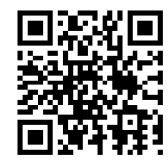

#### Install the Option on a GA500 Drive

An option card mounting kit is necessary to install the option on a GA500 drive. The option card mounting kit model is: JOHB-GA50. This kit is sold separately.

Refer to the option card mounting kit manual for more information about installation.

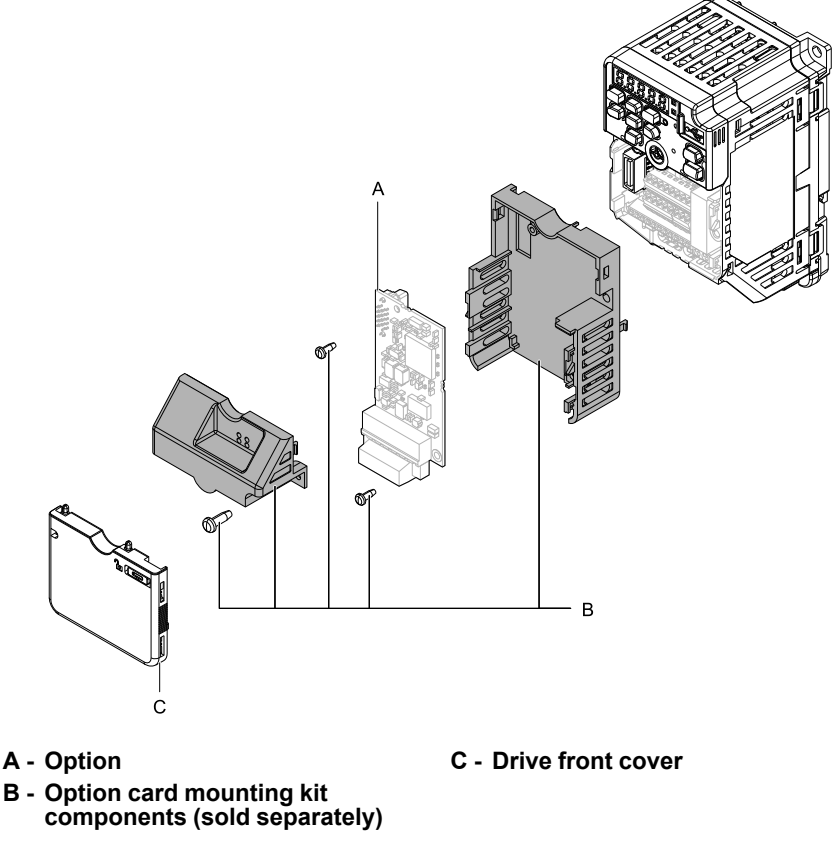

Figure 2.1 Option Card Mounting Kit (JOHB-GA50)

## 3 Receiving

After receiving the option package:

• Make sure that the option is not damaged and no parts are missing. Contact your sales outlet if the option or other parts appear damaged. Contact your sales outlet if there is damage to the option or other parts.

**NOTICE** Damage to Equipment. Do not use damaged parts to connect the drive and the option. Failure to comply could damage the drive and option.

- Make sure that the model number on the option nameplate and the model number on the purchase order are the same. Refer to Figure 4.1 for more information.
- Contact the distributor where the option was purchased or contact Yaskawa or a Yaskawa representative about any problems with the option.

## Contents and Packaging

| Table 3.1 | Contents of | Package |
|-----------|-------------|---------|
|-----------|-------------|---------|

|              |        | Ground Wire */ | Screws (M3) | LED         |                                             |                     |
|--------------|--------|----------------|-------------|-------------|---------------------------------------------|---------------------|
| Description: | Option |                |             | 1000-Series | GA500, GA700,<br>GA800, CR700, and<br>CH700 | Installation Manual |
| -            |        |                |             |             | RUN TX<br>OO<br>ERR RX                      | MANUAL              |
| Quantity:    | 1      | 1              | 3 *2        | 1           | 1                                           | 1                   |

\*1 GA700, GA800, CR700, and CH700 drives do not use the ground wire.

\*2 GA700, GA800, CR700, and CH700 drives use two screws only.

## Installation Tools

- A Phillips screwdriver or slotted screwdriver (blade depth: 0.4 mm (0.02 in), width: 2.5 mm (0.1 in)) \*/.
- A pair of diagonal cutting pliers.
- A small file or medium-grit sandpaper.
- \*1 Phillips screw sizes are different for different drive capacities.

## Drive Components with Option

## MECHATROLINK-II Option

4

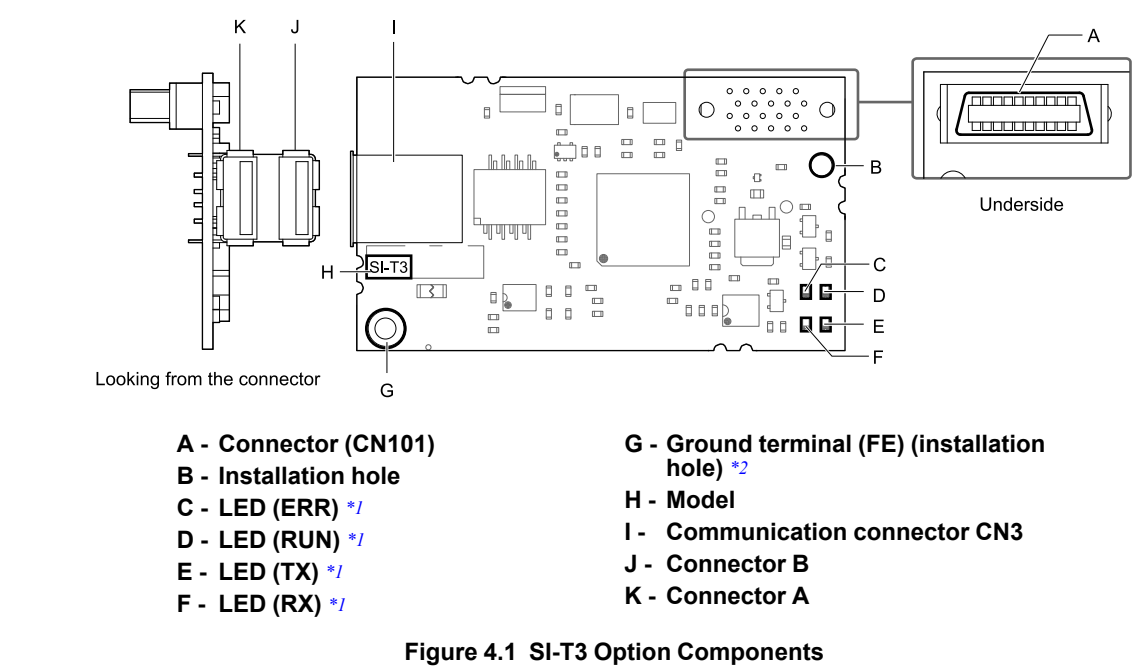

- \*1 Refer to *MECHATROLINK-II Option LED Display on page 10* for details on the LEDs.
- \*2 Connect the provided ground wire during installation. Installation on GA700, GA800, CR700, and CH700 drives does not require the ground wire.

## Communication connector

| Connector                                                                                                    | Connector | Pin No. | Signal Name | I/O | Function              |
|----------------------------------------------------------------------------------------------------|-----------|---------|-------------|-----|-----------------------|
|                                                                                                    |           | A1      | (NC)        | -   | -                     |
| /B1                                                                                                    |           | A2      | SRD-        | I/O | Send/receive data (-) |
| $CN3 \qquad \qquad \qquad \qquad \qquad \qquad \qquad \qquad \qquad \qquad \qquad \qquad \qquad \qquad \qquad \qquad \qquad \qquad \qquad$ | А         | A3      | SRD+        | I/O | Send/receive data (+) |
|                                                                                                    |           | A4      | (NC)        | -   | -                     |
|                                                                                                    |           | Shell   | SLD         | -   | Shield                |
|                                                                                                    |           | B1      | (NC)        | -   | -                     |
|                                                                                                    |           | B2      | SRD-        | I/O | Send/receive data (-) |
|                                                                                                    | В         | В3      | SRD+        | I/O | Send/receive data (+) |
|                                                                                                    |           | B4      | (NC)        | -   | -                     |
|                                                                                                    |           | Shell   | SLD         | -   | Shield                |

Note:

Connectors A and B are available for the same functions.

## MECHATROLINK-II Option LED Display

Option has four LEDs that identify the option card or communication status.

## Defining Option LED States

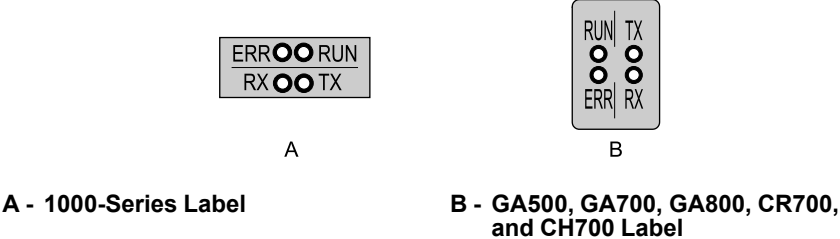

Figure 4.2 Option LED Labels

#### Table 4.2 MECHATROLINK-II Operation LED Status

| LED | State    | Status             | Description                                                                                                    |  |
|-----|----------|--------------------|----------------------------------------------------------------------------------------------------|--|
|     | ON       | Power supply on    | • The SI-T3 has power and is prepared for operation • An internal, self-diagnostic check completed in the SI-T3                                                                                    |  |
| RUN | OFF      | Power supply off   | <ul> <li>The drive has no power</li> <li>The SI-T3 is not properly connected to the drive, or the SI-T3 has no power</li> <li>An internal, self-diagnostic check completed in the SI-T3</li> </ul> |  |
|     | ON       | Connection Error   | <ul> <li>The SI-T3 is not properly connected to the drive</li> <li>Communication error *1</li> </ul>                                                                                               |  |
| ERR | Flashing | SI-T3 error        | Error found during the SI-T3 self-diagnostic check                                                                                                    |  |
|     | OFF      | Normal operation   | <ul><li>The SI-T3 is properly connected to the drive</li><li>Communication normal</li></ul>                                                                                                    |  |
|     | ON       | Sending data       | Data is being sent (LED may appear to be flashing)                                                                                                    |  |
| TX  | OFF      | Not sending data   | <ul><li>No data being sent</li><li>During reset</li></ul>                                                                                                    |  |
|     | ON       | Receiving data     | Data is being sent (LED may appear to be flashing)                                                                                                    |  |
| RX  | OFF      | Not receiving data | <ul><li>No data being received</li><li>During reset</li></ul>                                                                                                    |  |

\*1 For more information about the communication error, refer to *Troubleshooting on page 37*.

## 5 Installation Procedure

## Section Safety

**A DANGER** Electrical Shock Hazard. Do not examine, connect, or disconnect wiring on an energized drive. Before servicing, disconnect all power to the equipment and wait for the time specified on the warning label at a minimum. The internal capacitor stays charged after the drive is de-energized. The charge indicator LED extinguishes when the DC bus voltage decreases below 50 Vdc. When all indicators are OFF, measure for dangerous voltages to make sure that the drive is safe. If you do work on the drive when it is energized, it will cause serious injury or death from electrical shock.

**WARNING** Electrical Shock Hazard. Do not operate the drive when covers are missing. Replace covers and shields before you operate the drive. Use the drive only as specified by the instructions. Some figures in this section include drives without covers or safety shields to more clearly show the inside of the drive. If covers or safety shields are missing from the drive, it can cause serious injury or death.

**WARNING** Electrical Shock Hazard. Only let approved personnel install, wire, maintain, examine, replace parts, and repair the drive. If personnel are not approved, it can cause serious injury or death.

**WARNING** Electrical Shock Hazard. Do not remove covers or touch circuit boards while the drive is energized. If you touch the internal components of an energized drive, it can cause serious injury or death.

**WARNING** Electrical Shock Hazard. Do not use damaged wires, put too much force on the wiring, or cause damage to the wire insulation. Damaged wires can cause serious injury or death.

**WARNING** Fire Hazard. Tighten all terminal screws to the correct tightening torque. Connections that are too loose or too tight can cause incorrect operation and damage to the drive. Incorrect connections can also cause death or serious injury from fire.

**NOTICE** Observe correct electrostatic discharge (ESD) procedures when touching the option. Failure to obey can cause ESD damage to the option circuitry.

**NOTICE** Damage to Equipment. Do not de-energize the drive while the drive is outputting voltage. Incorrect equipment sequencing can cause damage to the drive.

**NOTICE** Do not operate a drive or connected equipment that has damaged or missing parts. You can cause damage to the drive and connected equipment.

**NOTICE** Use Yaskawa connection cables or recommended cables only. Incorrect cables can cause the drive or option to function incorrectly.

**NOTICE** Damage to Equipment. Correctly connect the connectors. Incorrect connections can cause malfunction or damage to the equipment.

**NOTICE** Damage to Equipment. Make sure that all connections are correct after you install the drive and connecting peripheral devices. Incorrect connections can cause damage to the option.

## Procedures for Installing and Wiring Options on a Drive

Procedures to install and wire the option are different for different drivel models. Refer to the following table to check the procedures to install and wire the option on a drive.

| Product Series | Procedures for Installing and Wiring Options on<br>a Drive | Page |
|----------------|------------------------------------------------------------|------|
| A1000          | Procedure A                                                | 11   |
| U1000          | Procedure A                                                | 11   |
| Z1000U         | Procedure A                                                | 11   |
| GA500          | *1 *2                                                      | -    |
| GA700          | Procedure B                                                | 16   |
| GA800          | Procedure B                                                | 16   |
| CR700          | Procedure B                                                | 16   |
| CH700          | Procedure B                                                | 16   |

\*1 To install the option on GA500 drives, use the option card mounting kit manual.

\*2 Before you install the option on a YASKAWA AC Drive GA500, make sure that the option software version is PRG: 6108 or later.

#### Procedure A

This section shows the procedure to install and wire the option on a 1000-series drive.

#### Prepare the Drive for the Option

Note:

Refer to the Peripheral Devices & Options section of the drive instruction manual for more information.

Before you install the option on a YASKAWA AC Drive U1000 or Z1000U, make sure that the option software version is PRG: 6107 or later.

Correctly wire the drive as specified by the manual packaged with the drive. Make sure that the drive functions correctly. Refer to the following figure for an exploded view of the drive with the option and related components for reference in the installation procedure.

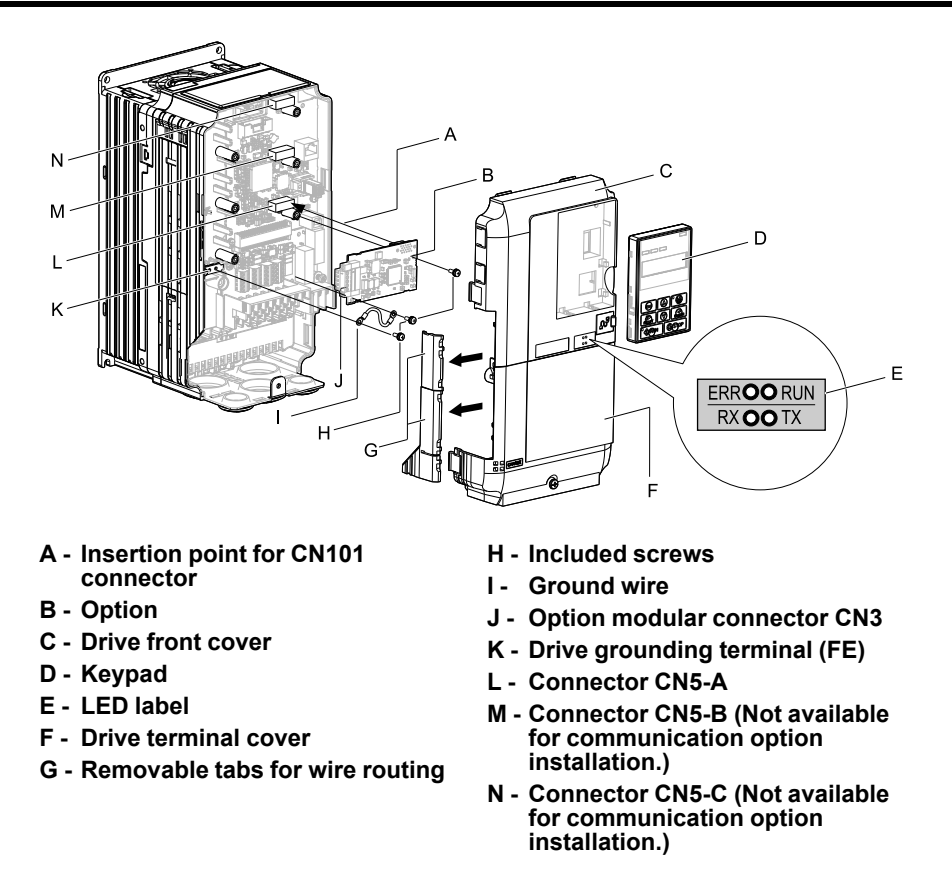

Figure 5.1 Drive Components with Option

#### Install the Option

Remove the front covers of the drive before you install the option. Refer to the drive manual for information about how to remove the front covers. Different drive sizes have different cover removal procedures. You can only install this option into the CN5-A connector on the drive control board.

**A DANGER** Electrical Shock Hazard. Do not examine, connect, or disconnect wiring on an energized drive. Before servicing, disconnect all power to the equipment and wait for the time specified on the warning label at a minimum. The internal capacitor stays charged after the drive is de-energized. The charge indicator LED extinguishes when the DC bus voltage decreases below 50 Vdc. When all indicators are OFF, measure for dangerous voltages to make sure that the drive is safe. If you do work on the drive when it is energized, it will cause serious injury or death from electrical shock.

1. Shut off power to the drive, wait the appropriate amount of time for voltage to dissipate, then remove the keypad (B) and front covers (A, C).

Refer to the manual packaged with the drive for more information about how to remove the keypad and covers.

**NOTICE** Observe correct electrostatic discharge (ESD) procedures when touching the option. Failure to obey can cause ESD damage to the option circuitry.

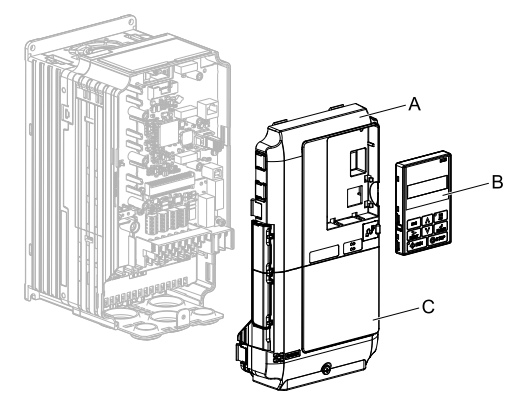

A - Drive front cover

C - Drive terminal cover

B - Keypad

Figure 5.2 Remove the Keypad, Front Cover, and Terminal Cover

2. Put the LED label (B) in the appropriate position on the drive front cover (A).

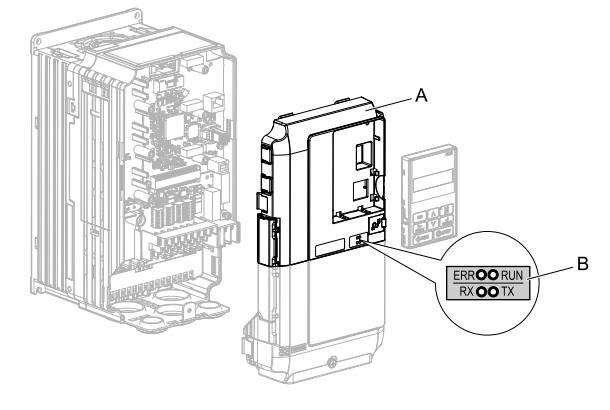

A - Drive front cover

B - LED label

#### Figure 5.3 Put the LED Label on the Drive Front Cover

3. Insert the option card (A) into the CN5-A connector (C) on the drive and use the included screws (B) to put it in place.

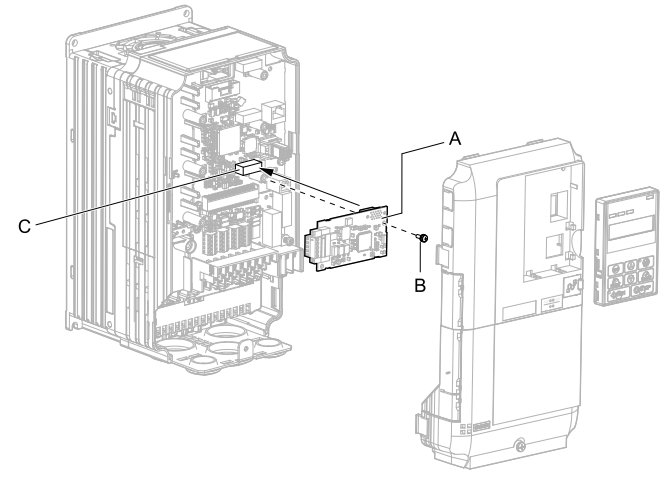

#### A - Option

- C Connector CN5-A
- **B** Included screws
- Figure 5.4 Insert the Option
- 4. Connect one end of the ground wire (C) to the ground terminal (B) using one of the remaining provided screws (D). Connect the other end of the ground wire (C) to the remaining ground terminal and installation hole on the option (A) using the last remaining provided screw (D).
  - Tighten the screws to 0.5 to 0.6 N•m (4.4 to 5.3 in•lb).

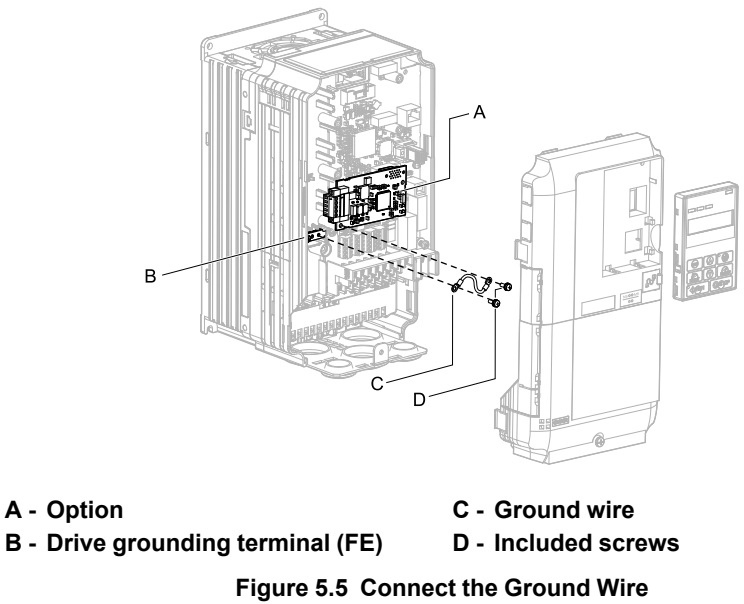

#### Note:

The drive has only two ground terminal screw holes. When you connect three options, two options will share one ground terminal.

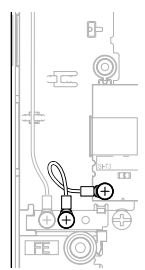

#### Figure 5.6 Connecting the Ground Terminal

- 5. Route the option wiring.
  - You can route the option wiring through openings on the front cover of some models. Remove the perforated tabs on the left side of the front cover as shown in Figure 5.7-A to create the necessary openings on these models.
  - Route the option wiring inside the enclosure as shown in Figure 5.7-B. Make sure that the front covers will easily fit back onto the drive.
- Refer to the Peripheral Devices & Options section of the drive instruction manual for more information. **Note:**
- Isolate communication cables from main circuit wiring and other electrical lines to avoid potential sources of electrical interference.
- Connect the terminator (model No.: JEPMC-W6022-E) to the option modular connector (CN3) on the end drive of the communication lines.

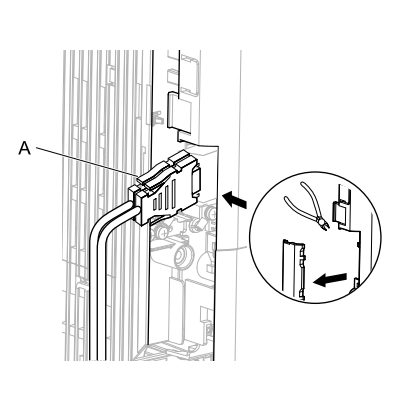

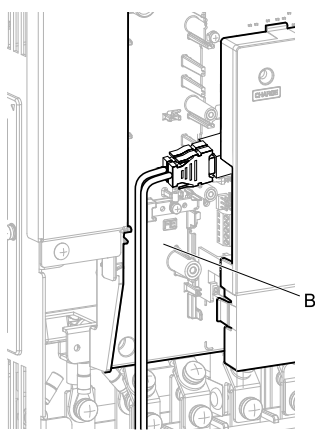

A - Route wires through the openings provided on the left side of the front cover. \*/

- B Use the open space provided inside the drive to route option wiring.
- Figure 5.7 Wire Routing Examples
- \*1 If wiring is exposed outside the enclosure, the drive will not meet Enclosed wall-mounted type (IP20/UL Type 1) requirements.
- 6. Firmly connect the MECHATROLINK-II communication cable to option communication connector CN3.

Isolate the communications cables from main circuit wiring and other electrical and power lines. Ensure the cable end is firmly connected (see Figure 5.15). Refer to *MECHATROLINK-II Communications Cables on page 18* for more information.

7. Reattach the drive front cover (A, C) and the keypad (B).

Refer to the manual packaged with the drive for more information about how to reattach the keypad and covers.

**NOTICE** Do not pinch cables between the front covers and the drive. Failure to comply could cause erroneous operation.

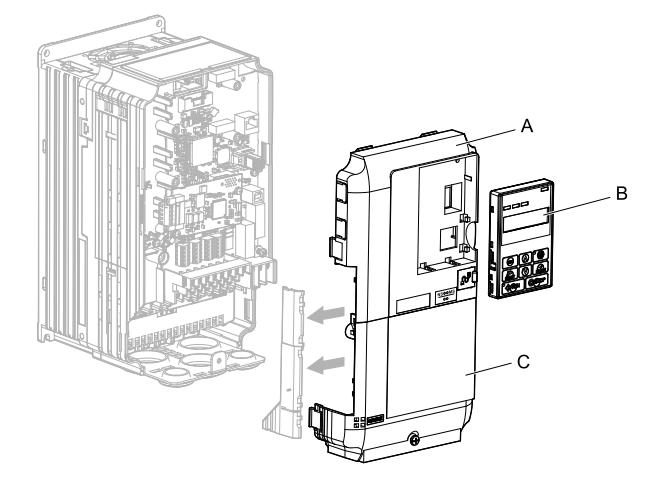

A - Drive front cover

C - Drive terminal cover

B - Keypad

Figure 5.8 Replace the Front Covers and Keypad

8. Set drive parameters in *MECHATROLINK Option Drive Parameters on page 19* for correct option performance.

## Procedure B

This section shows the procedure to install and wire the option on a GA700, GA800, CR700, or CH700 drive.

#### Prepare the Drive for the Option

Before you install the option on a YASKAWA AC Drive GA700, GA800, CR700, or CH700, make sure that the option software version is PRG: 6108 or later.

Correctly wire the drive as specified by the manual packaged with the drive. Make sure that the drive functions correctly. Refer to the following figure for an exploded view of the drive with the option and related components for reference in the installation procedure.

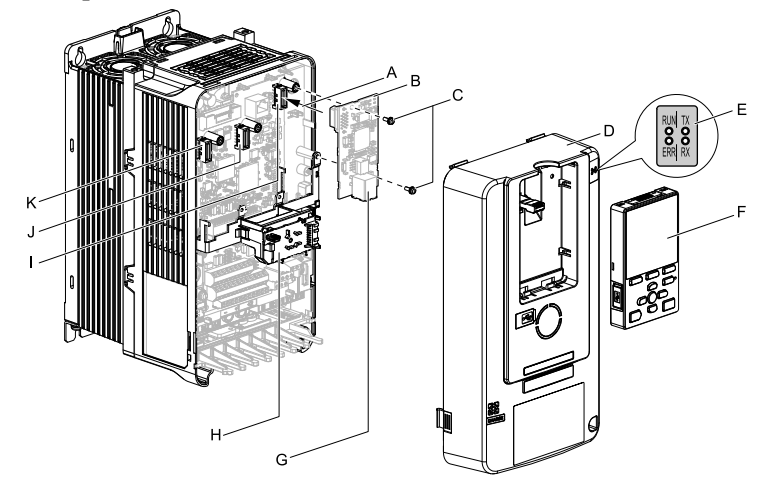

- A Insertion point for CN5 connector G Option modular connector CN3
- **B** Option
- C Included screws
- D Drive front cover
- E LED label
- F Keypad

- H LED Status Ring board
- 1 -Connector CN5-A
- Connector CN5-B (Not available for communication option installation.)
- K Connector CN5-C (Not available for communication option installation.)

Figure 5.9 Drive Components with Option

#### Install the Option

Remove the front covers of the drive before you install the option. Refer to the drive manual for information about how to remove the front covers. Different drive sizes have different cover removal procedures. You can only install this option into the CN5-A connector on the drive control board.

**A DANGER** Electrical Shock Hazard. Do not examine, connect, or disconnect wiring on an energized drive. Before servicing, disconnect all power to the equipment and wait for the time specified on the warning label at a minimum. The internal capacitor stays charged after the drive is de-energized. The charge indicator LED extinguishes when the DC bus voltage decreases below 50 Vdc. When all indicators are OFF, measure for dangerous voltages to make sure that the drive is safe. If you do work on the drive when it is energized, it will cause serious injury or death from electrical shock.

Put the LED label (A) in the correct position on the drive front cover (B).

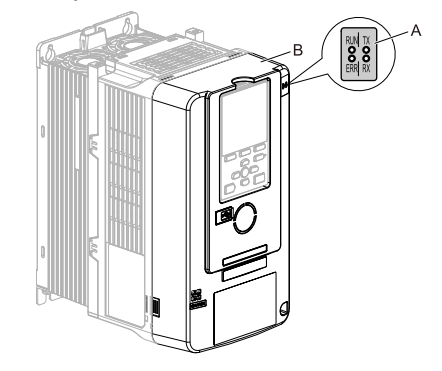

A - LED label

B - Drive front cover

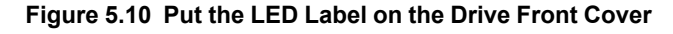

2. Shut off power to the drive, wait the appropriate amount of time for voltage to dissipate, then remove the front cover (D).

Refer to the manual packaged with the drive for instructions on how to remove the cover.

**NOTICE** Observe correct electrostatic discharge (ESD) procedures when touching the option. Failure to obey can cause ESD damage to the option circuitry.

#### Note:

Remove the keypad, then move the keypad connector to the holder on the drive, then remove the front cover.

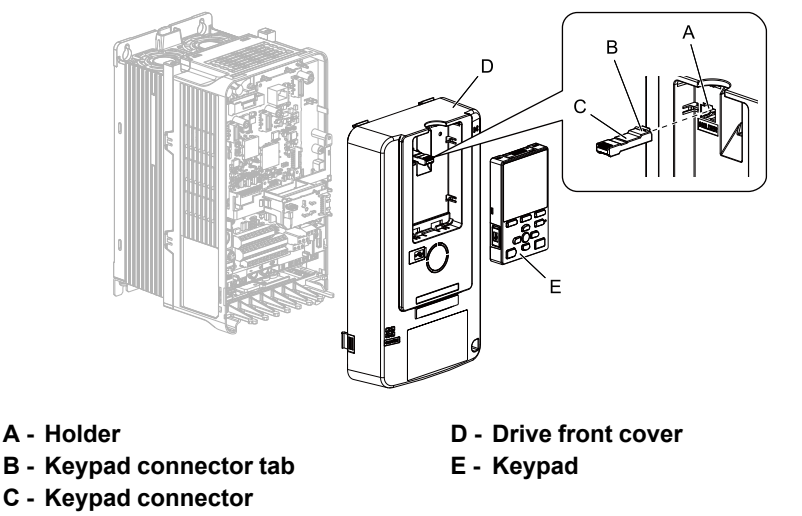

#### Figure 5.11 Remove the Front Cover and Keypad

3. Carefully remove the LED Status Ring board (A) and put it in the temporary placement holes (B) on the right side of the drive.

Refer to the manual packaged with the drive for information about how to remove the LED Status Ring board.

**NOTICE** Do not remove the LED Status Ring board cable connector. If you disconnect the LED Status Ring board, it can cause incorrect operation and damage to the drive.

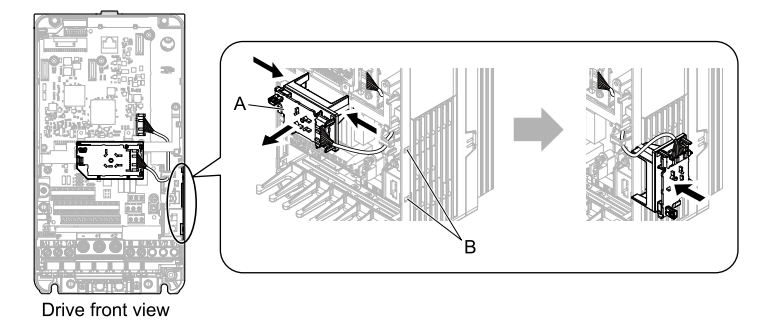

A - LED Status Ring board

B - Temporary placement holes

#### Figure 5.12 Remove the LED Status Ring Board

- 4. Insert the option card (A) into the CN5-A connector (C) on the drive and use the included screws (B) to put it in place.
  - Tighten the screws to 0.5 to 0.6 N•m (4.4 to 5.3 in•lb).

#### Note:

- 1. A ground wire is not necessary. The option package ships with three screws and a ground wire for installation on other product series. Do not use the ground wire or the extra screw.
- 2. Only two screws are necessary to install the option on GA700, GA800, CR700, and CH700 drives.

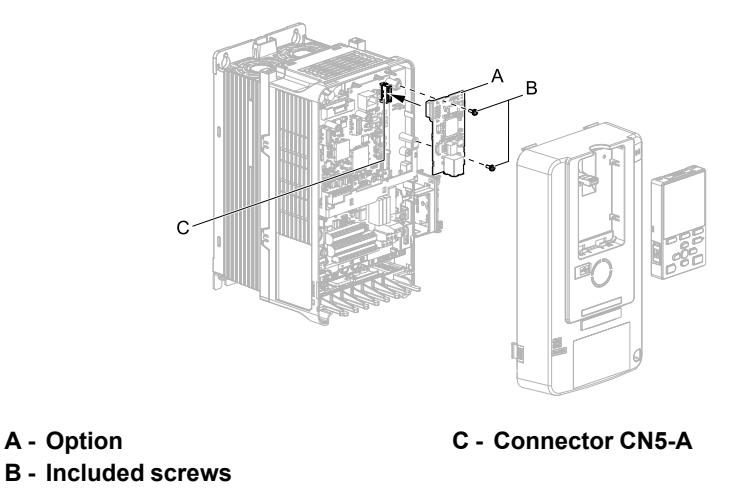

#### Figure 5.13 Insert the Option

5. Firmly connect the MECHATROLINK-II communication cable to option communication connector CN3. Isolate the communications cables from main circuit wiring and other electrical and power lines. Ensure the cable end is firmly connected (see Figure 5.15). Refer to MECHATROLINK-II Communications Cables on page 18 for more information.

#### Note:

Maximum transmission distance is 100 m (328 ft). Minimum wiring distance between stations is 0.2 m (7.9 in).

6. Reattach the LED Status Ring board (E). Use the open space provided inside the LED Status Ring board to route option wiring. Reattach the drive front cover (C) and the keypad (D). Refer to the manual packaged with the drive for information about how to reattach the LED Status Ring board.

Do not pinch cables between the front cover or the LED Status Ring board and the drive. Failure to NOTICE comply could cause erroneous operation.

#### Note:

• Replace the keypad connector then install the keypad.

• At that time, insert the keypad connector tab into the drive.

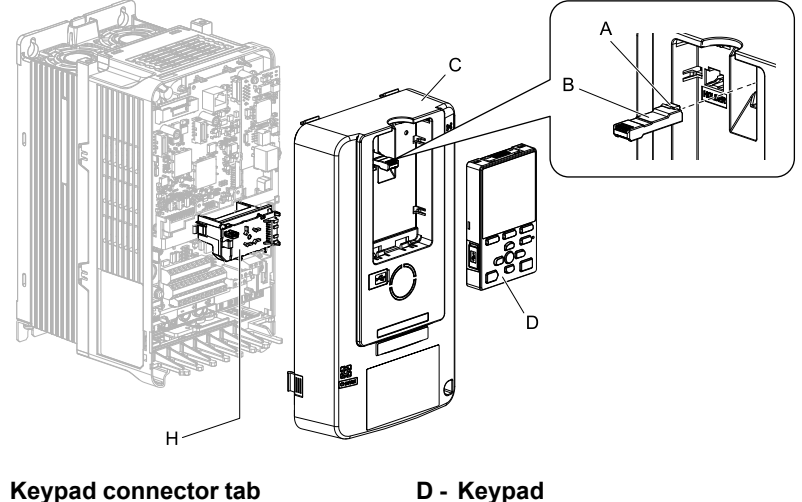

- A Keypad connector tab **B** - Keypad connector
- C Drive front cover
- E LED Status Ring board

#### Figure 5.14 Replace the Front Cover and Keypad

7. Set drive parameters in MECHATROLINK Option Drive Parameters on page 19 for correct option performance.

## **MECHATROLINK-II Communications Cables**

Connect the MECHATROLINK-II communication cable to option communication connector CN3. Use only these MECHATROLINK-II dedicated communications cables:

| Decommonded communication cohies | • JEPMC-W6002-xx-E */               |  |
|----------------------------------|-------------------------------------|--|
| Recommended communication cables | • JEPMC-W6003-xx-E (with a core) */ |  |

#### \*1 xx is the length (m).

Connect the terminator (model No.: JEPMC-W6022-E) on the end of the communication lines.

Note:

Maximum transmission distance is 50 m (164 ft). Minimum wiring distance between stations is 0.5 m (19.75 in).

## Option Connection Diagram

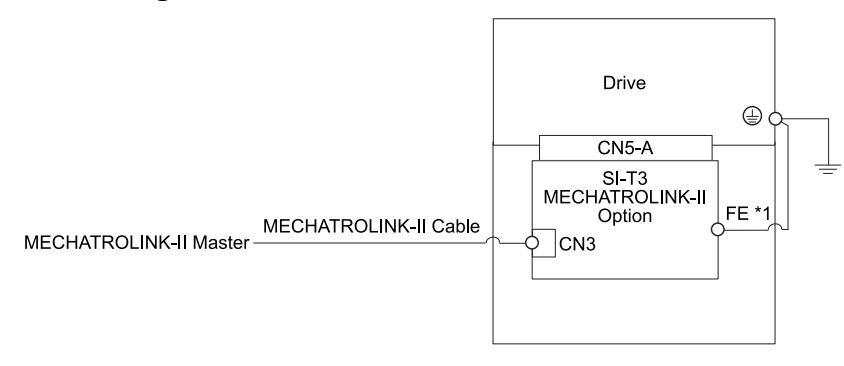

#### Figure 5.15 Option Connection Diagram

\*1 Connect the provided ground wire for installations on 1000-series drives and GA500 drives. The ground wire is not necessary for installation on GA700, GA800, CR700, or CH700 drives.

## MECHATROLINK Option Drive Parameters

The parameters in the following table set the drive for operation with the option. Confirm proper setting of all parameters in the following table before starting network communications.

#### Note:

6

Hex.: MEMOBUS addresses that you can use to change parameters over network communication are represented in hexadecimal numbers.

| No.<br>(Hex.)   | Name                             | Description                                                                                                    | Default<br>(Range) |
|-----------------|----------------------------------|----------------------------------------------------------------------------------------------------|--------------------|
| b1-01<br>(0180) | Reference 1 Source               | <ul> <li>Selects the input method for frequency reference.</li> <li>0: Keypad</li> <li>1: Digital Input</li> <li>2: Memobus/Modbus Communications</li> <li>3: Option</li> <li>4: Pulse Train Input</li> <li>Note: <ul> <li>Set b1-02 = 3 to use the master device and serial communications to start and stop the drive. Set b1-01 = 3 to use the master device to control the frequency reference of the drive.</li> <li>The default setting is different for different drives. Refer to the Peripheral Devices &amp; Options section of the drive instruction manual for more information.</li> </ul> </li> </ul>                                                                                                    | 1<br>(0 - 4)       |
| b1-02<br>(0181) | Run Command 1 Source             | <ul> <li>Selects the input method for the Run command.</li> <li>0 : Keypad</li> <li>1 : Digital Input</li> <li>2 : Memobus/Modbus Communications</li> <li>3 : Option Note: Set <i>b1-02 = 3</i> to use the master device and serial communications to start and stop the drive. Set <i>b1-01 = 3</i> to use the master device to control the frequency reference of the drive.</li></ul>                                                                                                    | 1<br>(0 - 3)       |
| F6-01<br>(03A2) | Communication Error<br>Selection | <ul> <li>Selects drive response when the drive detects a <i>bUS</i> error during communications with the option.</li> <li>0 : Ramp to Stop</li> <li>1 : Coast to Stop</li> <li>2 : Fast Stop (Use C1-09)</li> <li>3 : Alarm Only</li> <li>4 : Alarm - Run at <i>d1-04</i></li> <li>5 : Alarm - Ramp to Stop</li> <li>Note: <ul> <li>When you set this parameter to 3 or 4, the drive will continue operation after it detects a fault. If you set this parameter to 3 or 4, make sure that you install an emergency stop switch.</li> <li>Refer to the drive manual to know if settings 4 and 5 are available. Settings 4 and 5 are available in A1000 software versions PRG: 1021 and later.</li> <li>The setting range for 1000-Series drives is different for different software versions. Refer to the Peripheral Devices &amp; Options section of the drive instruction manual for more information.</li> </ul> </li> </ul> | 1<br>(0 - 5)       |

## 6 MECHATROLINK Option Drive Parameters

| No.<br>(Hex.)   | Name                                | Description                                                                                                    | Default<br>(Range)            |
|-----------------|-------------------------------------|----------------------------------------------------------------------------------------------------|-------------------------------|
| F6-02<br>(03A3) | Comm External Fault<br>[EF0] Detect | Selects the condition for external fault detection [EF0].<br>0 : Always detected<br>1 : Detection during run only                                                                                                    | 0<br>(0, 1)                   |
| F6-03<br>(03A4) | Comm External Fault<br>[EF0] Select | Selects drive response when the drive detects an external fault input <i>[EF0]</i> during option communications.<br>0 : Ramp to Stop<br>1 : Coast to Stop<br>2 : Fast Stop (Use C1-09)<br>3 : Alarm Only<br>Note:<br>When you set this parameter to 3 or 4, the drive will continue operation after it detects a fault.<br>If you set this parameter to 3 or 4, make sure that you install an emergency stop switch.                                                                                                    | 1<br>(0 - 3)                  |
| F6-06<br>(03A7) | Torque Reference/Limit by<br>Comm   | <ul> <li>When you enable this parameter, d5-01 determines whether the value is read as the Torque Limit value (d5-01 = 0) or the Torque Reference value (d5-01 = 1).</li> <li>0 : Disabled</li> <li>1 : Enabled</li> <li>Note: <ul> <li>Control method availability of this parameter is different for different product series.</li> <li>-1000-Series Drives:</li> <li>Parameter is available in CLV, AOLV/PM, and CLV/PM. In AOLV/PM, this value is read as the Torque Limit.</li> <li>In AOLV/PM, this value is read as the Torque Limit.</li> <li>-GA500 Drive:</li> <li>Parameter is available in OLV, AOLV/PM, and EZOLV. This value is read as the Torque Limit.</li> <li>-GA700, GA800 Drives:</li> <li>Parameter is available in OLV, CLV, AOLV, AOLV/PM, CLV/PM, and EZOLV. In OLV and EZOLV, this value is read as the Torque Limit.</li> <li>-CR700, CH700 Drives:</li> <li>Parameter is available in OLV, CLV, and AOLV. This value is read as the Torque Limit.</li> </ul> </li> </ul> | 0<br>(0, 1)                   |
| F6-07<br>(03A8) | MultiStep Ref Priority<br>Select    | 0 : MultiStep References Disabled<br>1 : MultiStep References Enabled<br>Note:<br>Default setting is 1 for GA500.                                                                                                    | 0<br>(0, 1)                   |
| F6-08<br>(036A) | Comm Parameter Reset<br>@Initialize | Selects whether communication-related parameters <i>F6-xx</i> and <i>F7-xx</i> are set back to original default values when you use parameter <i>A1-03</i> to initialize the drive.<br>0 : No Reset - Parameters retained<br>1 : Reset - Back to factory default<br><b>Note:</b><br>The drive will not change this setting value when you set <i>F6-08 = 1</i> and use <i>A1-03</i> to initialize the drive.                                                                                                    | 0<br>(0, 1)                   |
| F6-20<br>(036B) | MECHATROLINK Station<br>Address     | <ul> <li>Sets the station number</li> <li>Note:</li> <li>Cycle power for setting changes to take effect.</li> <li>All station addresses must be unique. If set to 20 or 3F, a Station Address Error [AEr] will occur and the ERR light will turn on.</li> </ul>                                                                                                    | 21 (Hex.)<br>(20 - 3F (Hex.)) |
| F6-21<br>(036C) | MECHATROLINK Frame<br>Size          | 0 : 32-byte<br>1 : 17-byte<br>Note:<br>Cycle power for setting changes to take effect.                                                                                                    | 0<br>(0, 1)                   |
| F6-22<br>(036D) | MECHATROLINK Link<br>Speed          | Sets the communications speed for MECHATROLINK-II.<br>0 : 10 Mbps<br>1 : 4 Mbps<br>Note:<br>Cycle power for setting changes to take effect.                                                                                                    | 0<br>(0, 1)                   |
| F6-23<br>(036E) | MECHATROLINK<br>Monitor Select (E)  | <ul> <li>Set MEMOBUS/Modbus register to monitor SEL_MON of INV_CTL and INV_I/O.</li> <li>Note:</li> <li>Cycle power for setting changes to take effect.</li> <li>Set byte 21, SEL_MON1/2 of INV_CTL, or byte 38, SEL_MON 3/4 and byte 39, SEL_MON 5/6 of INV_I/O to 0E (Hex.) to enable the register set with <i>F6-23</i>. Bytes of the response data enable the register content set with <i>F6-23</i>. Refer to the manual packaged with the drive for more information about registers that you can set.</li> </ul>                                                                                                    | 0 (Hex.)<br>(0 - FFFF (Hex.)) |
| F6-24<br>(036F) | MECHATROLINK<br>Monitor Select (F)  | <ul> <li>Set MEMOBUS/Modbus register to monitor SEL_MON of INV_CTL and INV_I/O.</li> <li>Note:</li> <li>Cycle power for setting changes to take effect.</li> <li>Set byte 21, SEL_MON1/2 of INV_CTL, or byte 38, SEL_MON 3/4 and byte 39, SEL_MON 5/6 of INV_I/O to 0F (Hex.) to enable the register set with <i>F6</i>-24. Bytes of the response data enable the register content set with <i>F6</i>-24. Refer to the manual packaged with the drive for more information about registers that you can set.</li> </ul>                                                                                                    | 0 (Hex.)<br>(0 - EF (Hex.))   |

| No.<br>(Hex.) | Name                    | Description                                                                                                    | Default<br>(Range) |
|---------------|-------------------------|----------------------------------------------------------------------------------------------------|--------------------|
| F6-25         | MECHATROLINK            | <ul> <li>0 : Ramp to Stop</li> <li>1 : Coast to Stop</li> <li>2 : Fast Stop (Use C1-09)</li> <li>3 : Alarm Only</li> <li>Note:</li> <li>When you set this parameter to 3 or 4, the drive will continue operation after it detects a fault.</li></ul> | 1                  |
| (03C9)        | Watchdog Error Sel      | If you set this parameter to 3 or 4, make sure that you install an emergency stop switch.                                                                                                    | (0 - 3)            |
| F6-26         | MECHATROLINK <i>bUS</i> | When the option detects the <i>bUS</i> alarm for the number of times set in <i>F6-26</i> , it will detect <i>Option Communication Error [bUS]</i> .                                                                                                  | 2                  |
| (03CA)        | Errors Detected         |                                                                                                    | (2 - 10)           |

## Transmission Interface

7

## MECHATROLINK-II Cyclic Transmissions

As a MECHATROLINK-II station, the SI-T3 option exchanges control data and I/O data with a control device. The option sends response data timed to the reception of command data for the local station address from the master in each transmission cycle to communicate. The command and response data formats follow the specifications for the MECHATROLINK Drive commands.

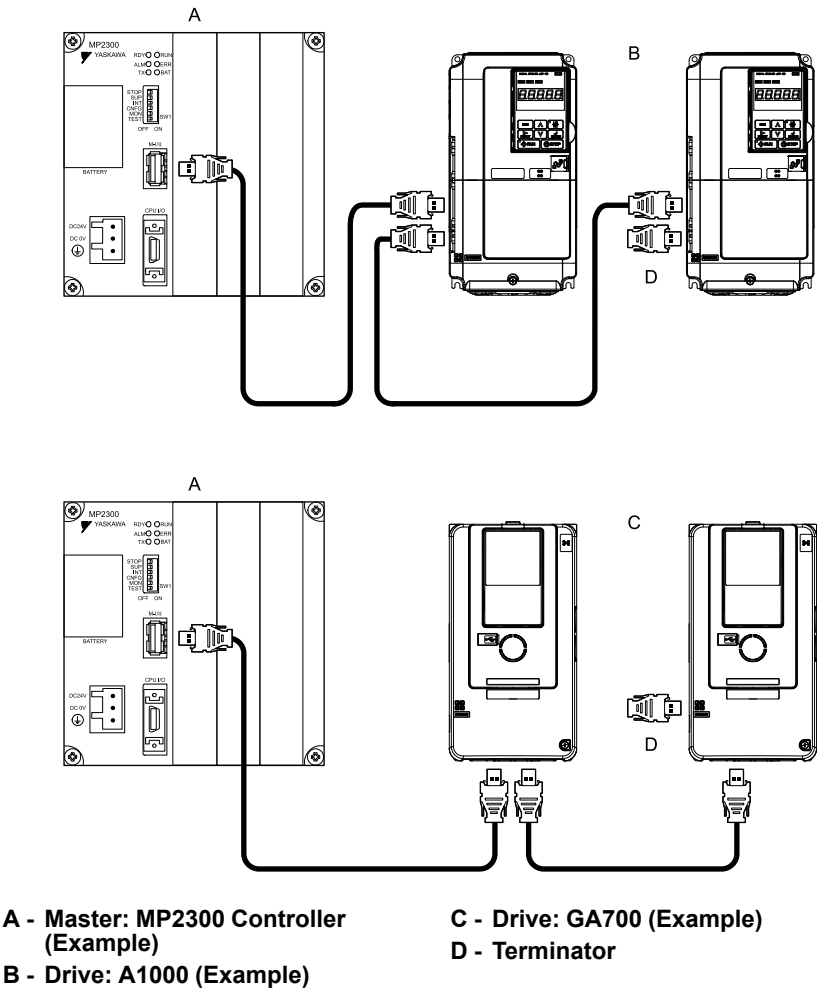

## Basic Format of Data Transfer

This is the basic format for transferring data:

The size of the header for a data link layer is fixed at two bytes.

By setting, either 17 bytes (17-byte data transmission) or 32 bytes (32-byte data transmission) can be selected as the data size for the data link layer. If 32-byte data transmission is selected, only the first 29 bytes \*/ are used as application data.

\*1 The first 30 bytes are used only when the INV\_I/O sub-command is used.

#### 7 Transmission Interface

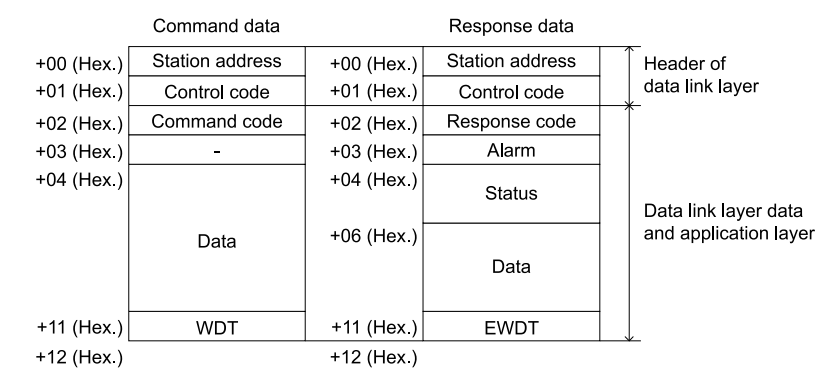

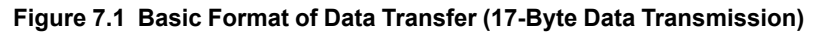

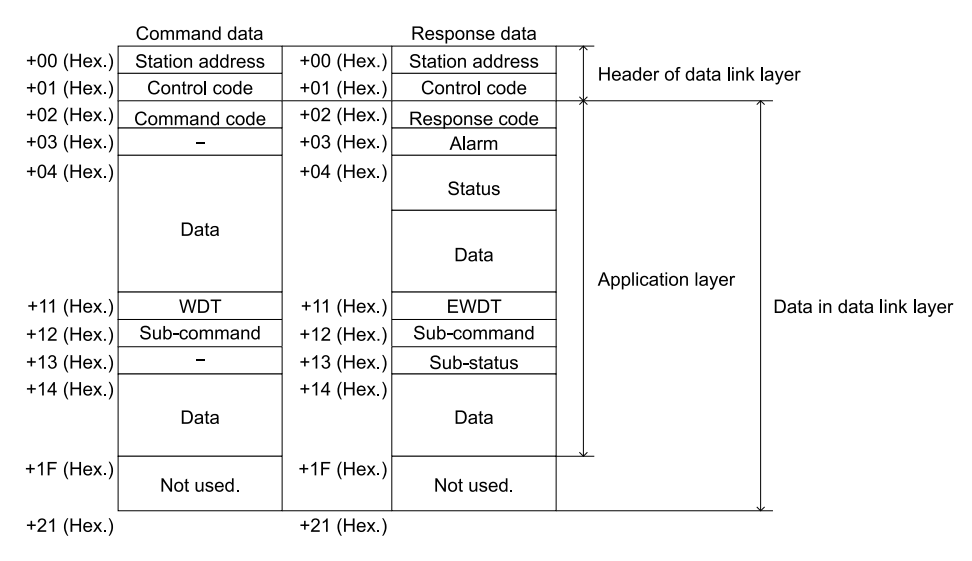

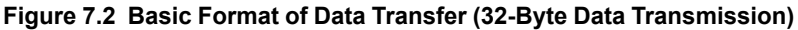

## Communication Phases

The SI-T3 option changes status after it receives a command code or fault from the master as shown in the figure. The communication phases determine the available commands. Refer to Table 7.1 and Table 7.2 for more information.

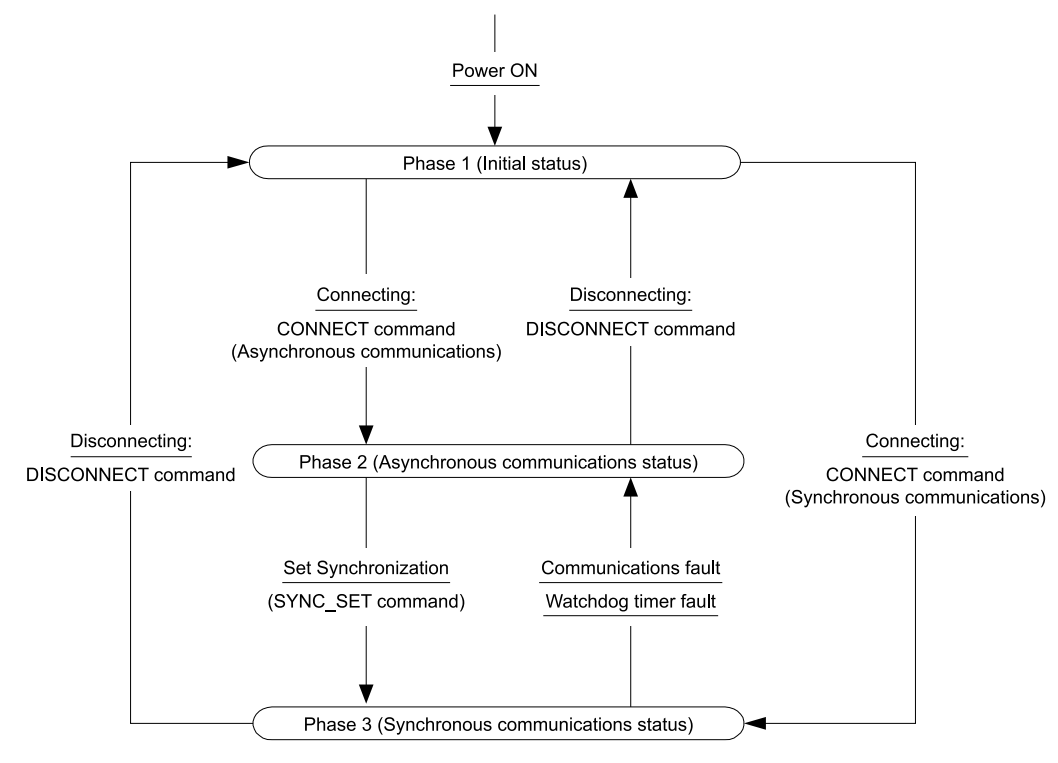

Figure 7.3 Communication Phases

## Phase 1: Initial status after power ON

Operation proceeds with a default transmission cycle of 2 ms. Operation proceeds with a default transmission cycle of 2 ms. The transmission cycle is changed to the time indicated in the synchronous frame when a CONNECT command is received from the master. Then the phase moves to phase 2 or phase 3 after a response to the CONNECT command is returned.

Even if a transfer fault is detected in phase 1, no fault notification is provided.

#### Phase 2: Asynchronous communications

You can use all SI-T3 commands. Phase 2 starts to count the watchdog timer in the communications frame The phase moves to phase 3 when a SYNC\_SET command is received, and it moves to phase 1 when a DISCONNECT command is received. If the drive receives the DISCONNECT command, the phase moves to phase 1.

#### Phase 3: Synchronous communications

Watchdog timer faults in the communications frame are detected. The phase moves to phase 1 if the DISCONNECT command is received. The phase moves to phase 2 if a reception fault or a watchdog timer fault is detected.

## Application Layer Specifications

The data format for the application layer conforms to the MECHATROLINK-II command specifications for standard inverter profile.

The SI-T3 option uses the main commands and sub-commands in the following tables.

| Code<br>(Hex.) | Name   | Function                  |  |
|----------------|--------|---------------------------|--|
| 00             | NOP    | Operation                 |  |
| 01             | PRM_RD | l Parameter               |  |
| 02             | PRM_WR | rite Parameter            |  |
| 03             | ID_RD  | ead ID Number             |  |
| 04             | CONFIG | AM Write and EEPROM Write |  |
| 05             | ALM_RD | Read Alarm and Warning    |  |

#### Table 7.1 Main Command

| Code<br>(Hex.) | Name       | Function                     |  |
|----------------|------------|------------------------------|--|
| 06             | ALM_CLR    | r Alarm or Warning           |  |
| 0D             | SYNC_SET   | t Synchronous Communications |  |
| 0E             | CONNECT    | inect                        |  |
| 0F             | DISCONNECT | sconnect                     |  |
| 40             | INV_CTL    | ive Operation Control        |  |

#### Table 7.2 Sub-Command

| Code<br>(Hex.) | Name    | Function               |
|----------------|---------|------------------------|
| 00             | NOP     | No Operation           |
| 01             | PRM_RD  | Read Parameter         |
| 02             | PRM_WR  | Write Parameter        |
| 05             | ALM_RD  | Read Alarm and Warning |
| 41             | INV_I/O | Drive I/O Control      |

Set F6-21 = 0 to select 32-byte data transmission before you use sub-commands.

If there is a conflict between a request for a main command and a request for a sub-command, the drive will process the main command request. If the drive is currently processing a main command or a sub-command, the drive gives priority to the command being processed. If there is a conflict between an INV\_CTL main command and an INV\_I/O sub-command, the drive gives priority to the sub-command.

Refer to *MECHATROLINK-II Commands on page 25* for more information about command formats. Table 7.3 shows the combinations of main commands and sub-commands.

| Code   |              | Sub-Command        |                       |                       |                       |                        |
|--------|--------------|--------------------|-----------------------|-----------------------|-----------------------|------------------------|
| (Hex.) | Main Command | NOP<br>(00 (Hex.)) | PRM_RD<br>(01 (Hex.)) | PRM_WR<br>(02 (Hex.)) | ALM_RD<br>(05 (Hex.)) | INV_I/O<br>(41 (Hex.)) |
| 00     | NOP          | ОК                 | ОК                    | ОК                    | ОК                    | ОК                     |
| 01     | PRM_RD       | ОК                 | -                     | -                     | ОК                    | ОК                     |
| 02     | PRM_WR       | OK                 | -                     | -                     | OK                    | OK                     |
| 03     | ID_RD        | OK                 | OK                    | OK                    | OK                    | OK                     |
| 04     | CONFIG       | OK                 | -                     | -                     | -                     | -                      |
| 05     | ALM_RD       | OK                 | -                     | -                     | -                     | -                      |
| 06     | ALM_CLR      | OK                 | -                     | -                     | -                     | -                      |
| 0D     | SYNC_SET     | OK                 | OK                    | OK                    | OK                    | OK                     |
| 0E     | CONNECT      | OK                 | -                     | -                     | -                     | -                      |
| 0F     | DISCONNECT   | OK                 | -                     | -                     | -                     | -                      |
| 40     | INV_CTL      | OK                 | OK                    | OK                    | OK                    | OK                     |

Table 7.3 Main Commands and Sub-Commands

#### Note:

If there is a conflict between a main command and a sub-command, it will cause a command warning (A.95). For more information about the alarm, refer to *Other Faults on page 38*.

## 8 MECHATROLINK-II Commands

## Main Commands

## NOP: 00 (Hex.) (No Operation)

| Byte   | Command | Response |
|--------|---------|----------|
| 1      | NOP     | NOP      |
| 2      |         | ALARM    |
| 3, 4   | 0       | STATUS   |
| 5 - 15 |         | 0        |
| 16     | WDT     | RWDT     |

Only the ALARM and STATUS fields of the response data can be monitored. This command can be used in all phases.

## PRM\_RD: 01 (Hex.) (Read Parameter)

| Byte   | Command | Response  |
|--------|---------|-----------|
| 1      | PRM_RD  | PRM_RD    |
| 2      |         | ALARM     |
| 3, 4   | 0       | STATUS    |
| 5, 6   | NO      | NO        |
| 7      | SIZE    | SIZE      |
| 8 - 15 | 0       | PARAMETER |
| 16     | WDT     | RWDT      |

The PRM\_RD command is used to read the Drive internal parameters. For offline parameters, it reads the most recently updated setting values. This command can be used in all phases.

In the following cases, a warning (STATUS (WARNG) = 1) is generated and the command is ignored. If a warning is generated, the values that are read are undefined.

• If a register number (NO) fault occurs: Data setting warning (A.94)

• If SIZE is an odd number or is not between 2 and 8: Data setting warning (A.94)

The register number (NO) is the same as the register number that is set and referenced in MEMOBUS/Modbus transfers. Set the lower byte (LSB) before you set the upper byte (MSB). The SI-T3 stores the data read for PARAMETER from lower byte (LSB) to upper byte (MSB). Refer to the drive technical manual for more information.

For SIZE, set the number of bytes to be read as an even numbers. You can specify eight bytes.

The values for the number (NO) and the size (SIZE) in the response data are copies of the values in the command data.

#### Example when reading C1-01 (200 (Hex.))

| Table 8.1 | Example when | reading C1-01 | (200 (Hex.)) |
|-----------|--------------|---------------|--------------|
|-----------|--------------|---------------|--------------|

| Byte | Command (Hex.) | Response (Hex.)     |
|------|----------------|---------------------|
| 5    | 00             | 00                  |
| 6    | 02             | 02                  |
| 7    | 02             | 02                  |
| 8    | 00             | Lower byte of C1-01 |
| 9    | 00             | Upper byte of C1-01 |

## PRM\_WR: 02 (Hex.) (Write Parameter)

| Byte   | Command | Response |  |  |  |  |  |
|--------|---------|----------|--|--|--|--|--|
| 1      | PRM_WR  | PRM_WR   |  |  |  |  |  |
| 2      |         | ALARM    |  |  |  |  |  |
| 3, 4   | 0       | STATUS   |  |  |  |  |  |
| 5, 6   | NO      | NO       |  |  |  |  |  |
| 7      | SIZE    | SIZE     |  |  |  |  |  |
| 8 - 15 | DATA    | DATA     |  |  |  |  |  |
| 16     | WDT     | RWDT     |  |  |  |  |  |

The PRM\_WR command is used to write the drive internal parameters.

To save the setting value in the drive EEPROM, set the CONFIG\_MOD in the CONFIG command to 1. For details, refer to the section describing the CONFIG command.

In the following case, a warning is generated and the command is ignored.

- If a register number (NO) fault occurs: Data setting warning (A.94)
- If SIZE is an odd number or is not between 2 and 8: Data setting warning (A.94)
- Data upper/lower limit fault: Data setting warning (A.94)
- While using the keypad to change settings: Command warning (A.95)
- If not in phase 2 or 3: Command warning (A.95)
- During an undervoltage fault: Command warning (A.95)

The register number (NO) is the same as the register number that is set and referenced in MEMOBUS/Modbus transfers. Set the lower byte (LSB) before setting the upper byte (MSB). Refer to the drive technical manual for more information.

Set the values for DATA from lower byte (LSB) to upper byte (MSB). For SIZE, set the number of bytes to be written as an even number. You can specify eight bytes.

The values for the NO, SIZE, and DATA in the response are copies of values in the command.

#### Example when writing in C1-01 (200 (Hex.))

| Table 8.2 | Example when | writing in | C1-01 (20 | 0 (Hex.)) |
|-----------|--------------|------------|-----------|-----------|
|-----------|--------------|------------|-----------|-----------|

| Byte | Command (Hex.)             | Response (Hex.)            |  |  |  |  |
|------|----------------------------|----------------------------|--|--|--|--|
| 5    | 00                         | 00                         |  |  |  |  |
| 6    | 02                         | 02                         |  |  |  |  |
| 7    | 02                         | 02                         |  |  |  |  |
| 8    | Setting value (Lower byte) | Setting value (Lower byte) |  |  |  |  |
| 9    | Setting value (Upper byte) | Setting value (Upper byte) |  |  |  |  |

## ■ ID\_RD: 03 (Hex.) (Read ID Number)

| Byte   | Command     | Response    |  |  |  |  |  |
|--------|-------------|-------------|--|--|--|--|--|
| 1      | ID_RD       | ID_RD       |  |  |  |  |  |
| 2      |             | ALARM       |  |  |  |  |  |
| 3, 4   | 0           | STATUS      |  |  |  |  |  |
| 5      | DEVICE_CODE | DEVICE_CODE |  |  |  |  |  |
| 6      | OFFSET      | OFFSET      |  |  |  |  |  |
| 7      | SIZE        | SIZE        |  |  |  |  |  |
| 8 - 15 | 0           | ID          |  |  |  |  |  |
| 16     | WDT         | RWDT        |  |  |  |  |  |

The ID\_RD command reads the product information as ID data to read the ID of a device. Table 8.3, Table 8.4, and Table 8.5 show the applicable DEVICE CODE.

YASKAWA SIEP C730600 86F MECHATROLINK-II Technical Manual

Because of ID area limitations, no more than eight bytes can be read, so use the OFFSET and SIZE to specify the range. The leading ID data that corresponds to the specified OFFSET and returned is shown in the Table 8.3, Table 8.4, and Table 8.5.

Up to eight bytes can be used for SIZE. This command can be used in all phases.

|              | ID content */ |    |    |    |    |    |    |    |    |    |    |    |    |    |    |    |    |
|--------------|---------------|----|----|----|----|----|----|----|----|----|----|----|----|----|----|----|----|
| Vendor<br>ID | OFFSET        | 00 | 01 | 02 | 03 | 04 | 05 | 06 | 07 | 08 | 09 | 0A | 0B | 0C | 0D | 0E | 0F |
|              | ASCII         | 0  | 8  | 1  | 0  | 0  | 0  | 0  | 0  | 00 | -  | -  | -  | -  | -  | -  | -  |
|              | OFFSET        | 10 | 11 | 12 | 13 | 14 | 15 | 16 | 17 | 18 | 19 | 1A | 1B | 1C | 1D | 1E | 1F |
| Vendor       | ASCII         | Y  | А  | S  | К  | А  | W  | А  | -  | Е  | L  | Е  | С  | Т  | R  | Ι  | С  |
| Name         | OFFSET        | 20 | 21 | 22 | 23 | 24 | 25 | 26 | 27 | 28 | 29 | 2A | 2B | 2C | 2D | 2E | 2F |
|              | ASCII         | -  | С  | 0  | R  | Р  | 0  | R  | А  | Т  | Ι  | 0  | Ν  | 00 | -  | -  | -  |

#### Table 8.3 Vendor Code (DEVICE\_CODE = 0F (Hex.))

\*1 Vendor IDs and vendor names are expressed in ASCII, and end in 00 (Hex.).

#### When using YASKAWA AC Drive 1000-Series

#### Table 8.4 DEVICE\_CODE

| DEVICE              | DEVICE_CODE |    |    |    |      |      |      | ID content */ |    |    |      |      |      |      |    |    |    |
|---------------------|-------------|----|----|----|------|------|------|---------------|----|----|------|------|------|------|----|----|----|
|                     | OFFSET      | 00 | 01 | 02 | 03   | 04   | 05   | 06            | 07 | 08 | 09   | 0A   | 0B   | 0C   | 0D | 0E | 0F |
| Drive Model         | 0000        | С  | Ι  | М  | R    | -    | *8   | *2            | *3 | *4 | 0 *5 | 0 *5 | 0 *5 | 6 *5 | -  | -  | -  |
| Software<br>Version | 0002        | -  | -  | s  | 1 *6 | 2 *6 | 3 *6 | 4 *6          | -  | s  | 5 *7 | 6 *7 | 7 *7 | 8 *7 | -  | -  | -  |

\*1 The codes are expressed in ASCII, and end in 00 (Hex.).

\*2 The portions showing the region are represented by spaces.

\*3 Identifies the voltage class. 2: Three Phase 200 V, 4: Three Phase 400 V, 5: Three Phase 575 V

\*4 The portions showing the structure are represented by spaces.

\*5 Four digits indicating any customized specifications.

\*6 Identifies the SI-T3 software version.

\*7 Identifies the Drive software version.

\*8 Identifies the Product series name. Refer to the Model Number section of the drive Technical Manual for more information.

#### When using YASKAWA AC Drive GA500, GA700, GA800, CR700, and CH700

#### Table 8.5 DEVICE\_CODE

| DEVICE              | _CODE  | ID content */ |    |    |      |      |      |             |    |    |      |                  |      |      |             |    |    |
|---------------------|--------|---------------|----|----|------|------|------|-------------|----|----|------|------------------|------|------|-------------|----|----|
|                     | OFFSET | 00            | 01 | 02 | 03   | 04   | 05   | 06          | 07 | 08 | 09   | 0A               | 0B   | 0C   | 0D          | 0E | 0F |
| Drive Model         | 0000   | С             | Ι  | Р  | R    | -    | *2   | *2          | *2 | *2 | A *3 | 4 * <del>4</del> | 0 *5 | 0 *5 | 4 <b>*6</b> | -  | -  |
| Software<br>Version | 0002   | -             | -  | s  | 1 *6 | 2 *6 | 3 *6 | 4 <b>*6</b> | -  | s  | 5 *7 | 6 *7             | 7 *7 | 8 *7 | -           | -  | -  |

\*1 The codes are expressed in ASCII, and end in 00 (Hex.).

\*2 Identifies the Product series name. Refer to the Model Number section of the drive Technical Manual for more information.

\*3 The figures in this section show the different schematics of the drive main circuit.

\*4 Indicates the input power supply voltage.

• B: Single Phase 200 V

- 2: Three Phase 200 V
- 4: Three Phase 400 V

\*5 Identifies the rated output current.

\*6 Identifies the SI-T3 software version.

\*7 Identifies the Drive software version.

## CONFIG: 04 (Hex.) (RAM Write and EEPROM Write)

| Byte | Command    | Response   |  |  |  |  |
|------|------------|------------|--|--|--|--|
| 1    | CONFIG     | CONFIG     |  |  |  |  |
| 2    |            | ALARM      |  |  |  |  |
| 3, 4 | 0          | STATUS     |  |  |  |  |
| 5    | CONFIG_MOD | CONFIG_MOD |  |  |  |  |

| Byte   | Command | Response |  |  |  |  |
|--------|---------|----------|--|--|--|--|
| 6 - 15 | 0       | 0        |  |  |  |  |
| 16     | WDT     | RWDT     |  |  |  |  |

The CONFIG command enables the data for which parameters have been written.

Error codes such as matching of parameters cannot be checked by the responses to this command. They must be checked with the STATUS oPE fault bit of the status field. The command can be used in communication phases 2 and 3.

In the following case, a warning is generated and the command is ignored.

- If CONFIG MOD is not a set value: Data setting warning (A.94)
- If not in phase 2 or 3: Command warning (A.95)

The following values can be assigned to CONFIG MOD.

#### Table 8.6 CONFIG\_MOD

| CONFIG_MOD | Description                                                                                                    |
|------------|----------------------------------------------------------------------------------------------------|
| 0          | Write RAM<br>The setting value is not stored in EEPROM.                                                                                                    |
| 1          | The setting value is saved in EEPROM.<br>The maximum number of writes to non-volatile drive memory is 100,000. Do not use the CONFIG command too frequently. If changing<br>several parameters, carry out the CONFIG command only after all the parameters have been changed. |

## ALM\_RD: 05 (Hex.) (Read Alarm and Warning)

| Byte   | Command    | Response   |  |  |  |  |  |
|--------|------------|------------|--|--|--|--|--|
| 1      | ALM_RD     | ALM_RD     |  |  |  |  |  |
| 2      |            | ALARM      |  |  |  |  |  |
| 3, 4   | 0          | STATUS     |  |  |  |  |  |
| 5      | ALM_RD_MOD | ALM_RD_MOD |  |  |  |  |  |
| 6 - 15 | 0          | ALM_DATA   |  |  |  |  |  |
| 16     | WDT        | RWDT       |  |  |  |  |  |

#### Table 8.7 ALM\_RD\_MOD

| Byte | ALM_RD_MOD = 0 | ALM_RD_MOD = 1 | ALM_RD_MOD = 2                     |
|------|----------------|----------------|------------------------------------|
| 5    | 00 (Hex.)      | 01 (Hex.)      | 02 (Hex.)                          |
| 6    | U2-01          | U3-01          | Alarm Index                        |
| 7    | U2-02          | U3-02          | Lower byte of U3-(Alarm Index + 1) |
| 8    | -              | U3-03          | Upper byte of U3-(Alarm Index + 1) |
| 9    | -              | U3-04          | -                                  |
| 10   | -              | U3-05          | -                                  |
| 11   | -              | U3-06          | -                                  |
| 12   | -              | U3-07          | -                                  |
| 13   | -              | U3-08          | -                                  |
| 14   | -              | U3-09          | -                                  |
| 15   | -              | U3-10          | -                                  |

The ALM\_RD command is used to read the following information about the status of faults and alarms.

- · Present fault and alarm status list
- Fault history (Alarms are not retained in the history.)
- Details of faults

In the following case, a warning is generated and the command is ignored.

• If ALM\_RD\_MOD is other than a set value: Data setting warning (A.94)

The fault history is saved in EEPROM and is kept even when the control power is interrupted.

• If ALM\_RD\_MOD is set to 0: Fault code (1 byte) is entered to byte 6 of ALM\_DATA, and byte 7 becomes the value of the previous fault.

- If ALM RD\_MOD is set to 1: Fault code (1 byte) is entered to byte 6 of ALM\_DATA, and byte 7 becomes the value of the previous fault.
- When ALM RD\_MOD is set to 2: Fault code detected by the value set by the Alarm Index +1 is entered to bytes 7 and 8.

During normal operation (i.e., when no fault has occurred), the value is 00 (Hex.).

|            | =                                                                          |                      |               |
|------------|----------------------------------------------------------------------------|----------------------|---------------|
| ALM_RD_MOD | ALM_DATA                                                                   | Max. Processing Time | Parameter No. |
| 0          | Present fault (byte 6), past fault (byte 7)                                | 0.1 s                | U2-01, U2-02  |
| 1          | Fault history trace 10 max. (byte 6 to 15)                                 | 0.1 s                | U3-01 - U3-10 |
| 2          | Fault history (Alarms are not retained in the history.)<br>(bytes 7 and 8) | 0.1 s                | U3-01 - U3-10 |

Table 8.8 ALM DATA

### ALM\_CLR: 06 (Hex.) (Clear Alarm and Warning)

| Byte   | Command     | Response    |
|--------|-------------|-------------|
| 1      | ALM_CLR     | ALM_CLR     |
| 2      |             | ALARM       |
| 3, 4   | 0           | STATUS      |
| 5      | ALM_CLR_MOD | ALM_CLR_MOD |
| 6 - 15 | 0           | 0           |
| 16     | WDT         | RWDT        |

The ALM CLR command clears the alarm or warning state after the cause has been removed.

This command changes the state of a slave station; it does not remove the cause of a fault. After the cause of the alarm or warning has been removed, this command is then used to clear the status of the alarm or warning.

In the following case, a warning is generated and the command is ignored.

- If ALM\_CLR\_MOD is other than a set value: Data setting warning (A.94)
- If not in phase 2 or 3: Command warning (A.95)

#### Table 8.9 ALM\_CLR\_MOD

| ALM_CLR_MOD | Description                                     |  |
|-------------|-------------------------------------------------|--|
| 0           | Clears the status of present faults and alarms. |  |

Note:

Drive faults and alarms cannot be reset while the Drive RUN command is ON.

#### SYNC\_SET: 0DH (Hex.) (Start Synchronous Communications)

| Byte   | Command  | Response |
|--------|----------|----------|
| 1      | SYNC_SET | SYNC_SET |
| 2      |          | ALARM    |
| 3, 4   | 0        | STATUS   |
| 5 - 15 |          | 0        |
| 16     | WDT      | RWDT     |

The SYNC\_SET command is used to request the start of synchronous communications. After this command is issued, synchronous communications are carried out. If communications become asynchronous due to any fault such as a communications fault, this command can be used to restore synchronous communications.

Only the ALARM and STATUS fields of the response data can be monitored.

In the following case, a warning is generated and the command is ignored.

• If not in phase 2 or 3: Command warning (A.95)

## CONNECT: 0E (Hex.) (Connect)

| Byte   | Command | Response |
|--------|---------|----------|
| 1      | CONNECT | CONNECT  |
| 2      |         | ALARM    |
| 3, 4   | 0       | STATUS   |
| 5      | VER     | VER      |
| 6      | COM_MOD | COM_MOD  |
| 7      | COM_TIM | COM_TIM  |
| 8 - 15 | 0       | 0        |
| 16     | WDT     | RWDT     |

The CONNECT command establishes a MECHATROLINK connection. The phase moves to communication phase 2 and 3 after the connection is established.

If a transfer fault is detected after moving to phase 2 or phase 3, notification is given of the fault. In phase 1, no notification is given even if a transfer fault is detected. Set VER (version) to 21 (Hex.) (Ver. 2.1) for MECHATROLINK-II, and to 10 (Hex.) (Ver. 1.0) for MECHATROLINK-I.

The communications mode is set by the COM\_MOD. For details on the settings, refer to the following description.

## MECHATROLINK-II (VER: 21 (Hex.))

COM\_MOD

| Bit7                     | Bit6 |                     | Bit5                      | Bit4   | Bit3                | Bit2 | Bit1    | Bit0 |
|--------------------------|------|---------------------|---------------------------|--------|---------------------|------|---------|------|
| SUBCMD                   | 0    |                     | 0                         | 0      | DTM                 | IOD  | SYNCMOD | 0    |
|                          |      | 6                   |                           |        | Sub-command not use | ed   |         |      |
| SUBCMD                   |      | Sub-command setting |                           | 1      | Sub-command used    |      |         |      |
| DTMOD Communication Mode |      | 00                  | Single data transfer mode |        |                     |      |         |      |
| SYNCMOD                  |      |                     |                           | 0      | Move to phase 2     |      |         |      |
|                          |      | Transr              | nission Synchronizatio    | n<br>1 | Move to phase 3     |      |         |      |

Note:

If Bit6, Bit5, Bit4, or Bit0 is set to 1, a warning will be generated (Data setting warning: A.94).

#### СОМ\_ТІМ

Set the factor of the transmission cycle to COM\_TIM (communications time) so that the setting range satisfies the following formulas.

- When the transmission cycle is equal to the communications time (COM TIM = 1):
  - 32-byte data transmission
    - 1  $[ms] \leq$  transmission cycle  $[ms] \leq 8 [ms]$

If the transmission cycle is set to a fractional value, a warning (Data setting warning: A.94) is generated.

- 17-byte data transmission

 $0.5 \text{ [ms]} \leq \text{transmission cycle [ms]} \leq 8 \text{ [ms]}$ 

If the transmission cycle is not set to a multiple of 0.5 ms, such as 0.75, a warning (Data setting warning: A.94) is generated.

• When the transmission cycle is not equal to the communications time (COM\_TIM  $\neq$  1): A warning (Data setting warning: A.94) is generated.

#### MECHATROLINK-I (VER: 10 (Hex.))

#### COM\_MOD

| Bit7    | Bit6 |                   | Bit5                   | Bit4 | Bit3                                                 | Bit2 | Bit1    | Bit0  |
|---------|------|-------------------|------------------------|------|------------------------------------------------------|------|---------|-------|
| 0       | 0    |                   | 0                      | 0    | DTM                                                  | MOD  | SYNCMOD | EXMOD |
|         |      |                   |                        |      |                                                      |      |         |       |
| DTMOE   | )    | Co                | ommunication Mode      | 00   | Single data transfer mode                            |      |         |       |
|         |      | т. · · с. і · · / |                        | 0    | Move to phase 2 (Asynchronous communications status) |      |         |       |
| SYNCMOD |      | Transr            | nission Synchronizatio | n 1  | Move to phase 3 (Synchronous communications status)  |      |         |       |

|       |                                                       | 0 | Standard connection                                                                                                    |
|-------|-------------------------------------------------------|---|----------------------------------------------------------------------------------------------------|
| EXMOD | Request to establish expanded/<br>standard connection | 1 | Expanded connection<br>Even if SYNCMOD = 1 (synchronous comm.), SYNCMOD will be set to 0 for<br>asynchronous data transmission. |

In the following case, a warning is generated and the command is ignored. Commands are also ignored in phase 2 (with no alarm).

- If COM MOD is set out of range: Data setting warning (A.94)
- If SUBCMD is set to 1 in 17-byte data transmission: Data setting warning (A.94)
- If SUBCMD is set to 1 for Ver. 1.0 (VER: 10H): Data setting warning (A.94)
- If Bit6, Bit5, Bit4, Bit3, or Bit0 is set to 1: Data setting warning (A.94)

#### сом\_тім

In MECHATROLINK-I, COM\_TIM = 2 the units for COM\_TIM were 1 = 1 ms and transmission cycles were fixed at 2 ms.

If COM\_TIM  $\neq$  2: Data setting warning (A.94)

#### ■ DISCONNECT: 0F (Hex.) (Disconnect)

| Byte   | Command    | Response   |
|--------|------------|------------|
| 1      | DISCONNECT | DISCONNECT |
| 2      |            | ALARM      |
| 3, 4   | 0          |            |
| 5 - 15 |            | STATUS     |
| 16     | WDT        | RWDT       |

The DISCONNECT command releases the connection. The communication phase shifts to communication phase 1 after this command is completed.

After moving to phase 1, no check for transmission faults is executed. The command can be used in communication phases 2 and 3.

If this command is received while in phase 2 or 3, the data for the control command to the Drive is cleared to 0, and a fault reset command is carried out for the Drive.

## INV\_CTL: 40 (Hex.) (Drive Operation Control)

| Byte   | Command                        | Response                     |
|--------|--------------------------------|------------------------------|
| 1      | INV_CTL                        | INV_CTL                      |
| 2      | 0                              | ALARM                        |
| 3, 4   | Operation signals              | STATUS                       |
| 5, 6   | Speed reference                | Output frequency             |
| 7, 8   | Torque reference               | Output current               |
| 9      | SEL REF1/2                     | SEL REF1/2                   |
| 10     | SEL MON1/2                     | SEL MON1/2                   |
| 11, 12 | Reference selected by SEL REF1 | Monitor selected by SEL MON1 |
| 13, 14 | Reference selected by SEL REF2 | Monitor selected by SEL MON2 |
| 15     | 0                              | 0                            |
| 16     | WDT                            | RWDT                         |

The INV\_CTL command is used to set the drive operation signals, speed references, and others. These bytes do not need to be set every scan.

The settings are saved in the drive until the next data is received or until the power is turned OFF. For details on operation signals, refer to Table 8.10.

The speed reference and the output frequency drives can be selected with *o1-03*.

| Bit  | Name                             | Description                                                                                | Remarks                                                    |
|------|----------------------------------|--------------------------------------------------------------------------------------------|------------------------------------------------------------|
| 0    | Forward run                      | 0: Stop<br>1: Forward run                                                                  | -                                                          |
| 1    | Reverse run                      | 0: Stop<br>1: Reverse run                                                                  | -                                                          |
| 2    | Multi-function terminal input 3  | Terminal S3 input function<br>0: Terminal S3 function OFF<br>1: Terminal S3 function ON    | H1-03 (Default = 24: External fault [EF3]) *1              |
| 3    | Multi-function terminal input 4  | Terminal S4 input function<br>0: Terminal S4 function OFF<br>1: Terminal S4 function ON    | <i>H1-03</i> (Default = $14$ : <i>Fault reset</i> ) *1     |
| 4    | Multi-function terminal input 5  | Terminal S5 input function<br>0: Terminal S5 function OFF<br>1: Terminal S5 function ON    | H1-05 (Default = 3: Multi-step speed reference 1)          |
| 5    | Multi-function terminal input 6  | Terminal S6 input function<br>0: Terminal S6 function OFF<br>1: Terminal S6 function ON    | H1-06 (Default = 4: Multi-step speed reference 2)          |
| 6    | Multi-function terminal input 7  | Terminal S7 input function<br>0: Terminal S7 function OFF<br>1: Terminal S7 function ON    | <i>H1-07</i> (Default = 6: Jog command) $*I$               |
| 7    | Multi-function terminal input 8  | Terminal S8 input function<br>0: Terminal S8 function OFF<br>1: Terminal S8 function ON    | <i>H1-08</i> (Default = 7: <i>External bb command</i> ) *1 |
| 8    | External fault (EF0)             | 1: External fault (EF0)                                                                    | -                                                          |
| 9    | Fault reset *2 *3                | 1: Fault reset                                                                             | -                                                          |
| А    | Multi-function terminal input 9  | Terminal S9 input function<br>0: Terminal S9 function OFF<br>1: Terminal S9 function ON    | H1-09 *1                                                   |
| В    | Multi-function terminal input 10 | Terminal S10 input function<br>0: Terminal S10 function OFF<br>1: Terminal S10 function ON | H1-10 *1                                                   |
| C, D | Reserved                         | -                                                                                          | -                                                          |
| Е    | Fault history trace clear        | 1: Fault history trace clear                                                               | -                                                          |
| F    | External base block reference    | 1: External bb command ON                                                                  | -                                                          |

#### **Table 8.10 Operation Signals**

\*1 Refer to the instruction manual of a specific drive for the availability of this parameter and the default setting.

\*2 Make sure that the faults has been successfully reset by confirming that the STATUS (RESET) bit has turned OFF.

\*3 Errors are not reported while the fault reset signal is ON.

Use the SEL REF1/2 command to select the contents of REF1 with bits 0 to 3 and to select the contents of REF2 with bits 4 to 7.

Use the SEL MON1/2 command to select the contents of MON1 with bits 0 to 3 and to select the contents of MON2 with bits 4 to 7.

The following tables show the selection ranges for SEL REF1/2 (3/4, 5/6) and SEL MON1/2 (3/4, 5/6).

#### Table 8.11 SEL REF1/2 (3/4, 5/6) Selection Range

| Bit | Item                            | Remarks                    |
|-----|---------------------------------|----------------------------|
| 0   | Nothing Selected                | -                          |
| 1   | Torque Compensation             | Drive: 0.1%                |
| 2   | Analog output terminal 1 output | Enabled when $H4-01 = 000$ |
| 3   | Analog output terminal 2 output | Enabled when $H4-04 = 000$ |

| Bit   | ltem                                                                                                    | Remarks                                                                                                    |
|-------|----------------------------------------------------------------------------------------------------|----------------------------------------------------------------------------------------------------|
| 4     | <ul> <li>YASKAWA AC Drive 1000-Series<br/>Drive terminal output<br/>Bit0: Terminal PI-PC *1<br/>Bit1: Terminal P2-PC *2</li> <li>YASKAWA AC Drive GA500<br/>Drive terminal 0utput<br/>Bit0: Terminal MA/MB-MC<br/>Bit1: Terminal P1-C1<br/>Bit2: Terminal P1-C2</li> <li>YASKAWA AC Drive GA700, GA800, CR700, and CH700<br/>Drive terminal output<br/>Bit0: Multi-function digital output 1 (M1-M2)<br/>Bit1: Multi-function digital output 2 *1<br/>Bit2: Multi-function digital output 3 *2<br/>Bit3: Multi-function digital output 4 *3<br/>Bit4: Multi-function digital output 5 *4</li> </ul> | <ul> <li>YASKAWA AC Drive 1000-Series<br/>Terminal M1-M2 (Enabled when H2-01 = F)<br/>Terminal P1-PC (Enable when H2-02 = F) *1<br/>Terminal P2-PC (Enable when H2-03 = F) *2</li> <li>YASKAWA AC Drive GA500<br/>Drive terminal output<br/>Terminal MA/MB-MC (Enabled when H2-01 = F)<br/>Terminal P1-C1 (Enabled when H2-02 = F)</li> <li>YASKAWA AC Drive GA700, GA800, CR700, and CH700<br/>Multi-function digital output 1 (Enable when H2-01 = F)<br/>Multi-function digital output 2 (Enable when H2-02 = F) *1<br/>Multi-function digital output 3 (Enable when H2-03 = F) *2<br/>Multi-function digital output 4 (Enable when H2-04 = F) *3<br/>Multi-function digital output 5 (Enable when H2-05 = F) *4</li> </ul> |
| 5     | PID target                                                                                                    | Drive: 0.01%                                                                                                    |
| 6     | Pulse train output                                                                                                    | Drive: 1 Hz                                                                                                    |
| 7     | V/f gain                                                                                                    | -                                                                                                    |
| 8     | Reserved                                                                                                    | -                                                                                                    |
| 9     | Command selection<br>Bit1: PID target value enable                                                                                                    | -                                                                                                    |
| A - F | Not used                                                                                                    | -                                                                                                    |

\*1 Terminals are different for different drive models.

- YASKAWA AC Drive 1000-Series CIMR-xAx, CIMR-xTx, CIMR-xKx, CIMR-xBx, CIMR-xDx: P1-PC CIMR-xUx, CIMR-xCx: M3-M4
- YASKAWA AC Drive GA700, GA800 CIPR-GAxAx, CIPR-GAxTx, CIPR-GAxUx, CIPR-GAxCx, CIPR-GAxBx, CIPR-GAxKx, CIPR-GAxDx: M3-M4
- YASKAWA AC Drive CR700, CH700 CIPR-CR70Ax, CIPR-CR70Tx, CIPR-CH70Bx: M3-M4
- \*2 Terminals are different for different drive models.
  - YASKAWA AC Drive 1000-Series CIMR-xAx, CIMR-xTx, CIMR-xKx, CIMR-xBx, CIMR-xDx: P2-PC CIMR-xUx, CIMR-xCx: M5-M6
  - YASKAWA AC Drive GA700, GA800 CIPR-GAxAx, CIPR-GAxTx: P1-C1 CIPR-GAxUx, CIPR-GAxCx, CIPR-GAxBx, CIPR-GAxKx, CIPR-GAxDx: M5-M6
  - YASKAWA AC Drive CR700, CH700 CIPR-CR70Ax, CIPR-CR70Tx, CIPR-CH70Bx: M5-M6
- \*3 Available in CIPR-GA70Ax, CIPR-GA70Tx, CIPR-CR70x, CIPR-CH70x
  - YASKAWA AC Drive GA700
  - CIPR-GA70Ax, CIPR-GA70Tx: P2-C2
  - YASKAWA AC Drive CR700, CH700 CIPR-CR70Ax, CIPR-CR70Tx, CIPR-CH70Bx: P1-C1
- \*4 Available in CIPR-CR70x, CIPR-CH70x
  - YASKAWA AC Drive CR700, CH700 CIPR-CR70Ax, CIPR-CR70Tx, CIPR-CH70Bx: P2-C2

#### Table 8.12 SEL MON1/2 (3/4, 5/6) Selection Range

| MON1/2 | Item                                  | Remarks                            |
|--------|---------------------------------------|------------------------------------|
| 0      | Nothing Selected                      | -                                  |
| 1      | Motor Speed                           | Same as U1-05, determined by o1-03 |
| 2      | Torque Reference (Monitor)            | Same as U1-09, 0.1%                |
| 3      | Speed Detection PG 1 Counter          | -                                  |
| 4      | Frequency Reference                   | Same as U1-01, determined by o1-03 |
| 5      | Analog Input Terminal A2              | Same as U1-14, 0.1%                |
| 6      | Main circuit current voltage          | Same as <i>U1-07</i> , 1 V         |
| 7      | Drive alarm                           | Refer to Table 9.8.                |
| 8      | Drive warning                         | Refer to Table 9.9.                |
| 9      | Multi-Function Output Terminal Status | Same as U1-11                      |
| А      | Analog Input Terminal A3              | Same as U1-15, 0.1%                |

#### 8 MECHATROLINK-II Commands

| MON1/2 | ltem                                  | Remarks             |
|--------|---------------------------------------|---------------------|
| В      | Multi-Function Input Terminal S1 - S8 | Same as U1-10       |
| С      | Analog input terminal A1              | Same as U1-13, 0.1% |
| D      | Speed Detection PG 2 Counter          | -                   |
| Е      | Monitor data set in F6-23             | -                   |
| F      | Monitor data set in F6-24             | -                   |

In the following case, a warning is generated and the command is ignored.

• If not in phase 2 or 3: Command warning (A.95)

## Sub-Commands

Use sub-commands after selecting the 32-byte data transmission (F6-21 = 0).

## ■ NOP: 00 (Hex.) (No Operation)

| Byte    | Command | Response  |
|---------|---------|-----------|
| 17      | NOP     | NOP       |
| 18      |         | SUBSTATUS |
| 19 - 29 | 0       | 0         |

This is the format of No Operation sub-command.

#### PRM\_RD: 01 (Hex.) (Read Parameter)

| Byte    | Command | Response  |
|---------|---------|-----------|
| 17      | PRM_RD  | PRM_RD    |
| 18      | 0       | SUBSTATUS |
| 19, 20  | NO      | NO        |
| 21      | SIZE    | SIZE      |
| 22 - 29 | 0       | PARAMETER |

The PRM\_RD command is used to read the Drive internal parameters. This sub-command functions in the same way as the PRM\_RD main command.

In the following case, a warning is generated and the command is ignored. If a warning is generated, the values that are read are undefined.

- If a register number (NO) fault occurs: Data setting warning (A.94)
- If SIZE is an odd number or is not between 2 and 8: Data setting warning (A.94)
- If a main command is PRM\_RD or PRM\_WR: Command warning (A.95)

## ■ PRM\_WR: 02 (Hex.) (Write Parameter)

| Byte    | Command   | Response  |
|---------|-----------|-----------|
| 17      | PRM_WR    | PRM_WR    |
| 18      | 0         | SUBSTATUS |
| 19, 20  | NO        | NO        |
| 21      | SIZE      | SIZE      |
| 22 - 29 | PARAMETER | PARAMETER |

The PRM\_WR sub-command is used to write internal Drive parameters. This sub-command functions in the same way as the PRM\_WR main command.

In the following case, a warning is generated and the command is ignored. If a warning is generated, the values that are read are undefined.

- If a register number (NO) fault occurs: Data setting warning (A.94)
- If SIZE is an odd number or is not between 2 and 8: Data setting warning (A.94)
- Data upper/lower limit fault: Data setting warning (A.94)

- During a Uv error: Command warning (A.95)
- While using the keypad to change settings: Command warning (A.95)
- If not in phase 2 or 3: Command warning (A.95)
- If a main command is PRM\_RD or PRM\_WR: Command warning (A.95)

#### ALM\_RD: 05 (Hex.) (Read Alarm and Warning)

| Byte    | Command    | Response   |
|---------|------------|------------|
| 17      | ALM_RD     | ALM_RD     |
| 18      | 0          | SUBSTATUS  |
| 19      | ALM_RD_MOD | ALM_RD_MOD |
| 20 - 21 | 0          | ALM_DATA   |

The ALM\_RD sub-command is used to read the fault and alarm status. his sub-command functions in the same way as the ALM\_RD main command.

In the following case, a warning is generated and the command is ignored.

• If ALM\_RD\_MOD is other than a set value: Data setting warning (A.94)

## ■ INV\_I/O: 41 (Hex.) (Drive I/O Control)

| Byte   | Sub-Command                    | Response                     |  |
|--------|--------------------------------|------------------------------|--|
| 17     | INV_I/O                        | INV_I/O                      |  |
| 18     | 0                              | SUBSTATUS                    |  |
| 19     | SEL REF3/4                     | SEL REF3/4                   |  |
| 20     | SEL REF5/6                     | SEL REF5/6                   |  |
| 21     | SEL MON3/4                     | SEL MON3/4                   |  |
| 22     | SEL MON5/6                     | SEL MON5/6                   |  |
| 23, 24 | Reference selected by SEL REF3 | Monitor selected by SEL MON3 |  |
| 25, 26 | Reference selected by SEL REF4 | Monitor selected by SEL MON4 |  |
| 27, 28 | Reference selected by SEL REF5 | Monitor selected by SEL MON5 |  |
| 29, 30 | Reference selected by SEL REF6 | Monitor selected by SEL MON6 |  |

The INV\_I/O sub-command is used to select the type of output from the Drive's terminals and refers to the values from the Drive's internal monitors.

These settings do not need to be set every scan. The settings are saved in the Drive until the next data is received or until the power is turned OFF.

Use the SEL REF3/4 command to select the contents of REF3 with bits 0 to 3 and to select the contents of REF4 with bits 4 to 7.

Use the SEL REF5/6 command to select the contents of REF5 with bits 0 to 3 and to select the contents of REF6 with bits 4 to 7.

Refer to Table 8.11 for more information on the selection range for SEL REF 3 to 6.

Use the SEL MON3/4 command to select the contents of MON3 with bits 0 to 3 and to select the contents of MON4 with bits 4 to 7.

Use the SEL MON5/6 command to select the contents of MON5 with bits 0 to 3 and to select the contents of MON6 with bits 4 to 7.

Refer to Table 8.12 for more information on the selection range for SEL MON 3 to 6.

In the following case, a warning is generated and the command is ignored.

• If not in phase 2 or 3: Command warning (A.95)

## Status

This section describes the STATUS field for main commands and the SUBSTATUS field for sub-commands.

## STATUS Field

| Bit      | Name      | Description                                                                    | Value | Setting                             |
|----------|-----------|--------------------------------------------------------------------------------|-------|-------------------------------------|
| 0        | AT 14     | A lama (foult) status                                                          | 0     | No alarm                            |
| 0        | ALM       |                                                                                | 1     | Alarm (fault)                       |
| 1        | WADNG     | Warning status                                                                 | 0     | No warning                          |
| 1        | WAKNO     | warning status                                                                 | 1     | Warning                             |
| 2        | CMDRDV    | Command ready                                                                  | 0     | Busy                                |
| 2        | CMDRDY    | Command ready                                                                  | 1     | Ready                               |
| 2        |           | Baseblock OFF                                                                  | 0     | Baseblock ON                        |
| 3        | BB OFF    | (OFF when output voltage is being output from the drive or during <i>bb</i> .) | 1     | Baseblock OFF                       |
|          | DOM       |                                                                                | 0     | Main power supply OFF               |
| 4        | PON       | Main power supply ON (OFF during $Uv$ )                                        | 1     | Main power supply ON                |
| c.       | DIDIX     | p :                                                                            | 0     | -                                   |
| 5        | KUNX      | Kunning                                                                        | 1     | Running                             |
| <i>.</i> | 000       | a 1                                                                            | 0     | -                                   |
| 6        | 0SP       | Zero speed                                                                     | 1     | Zero speed                          |
| -        | DEV       |                                                                                | 0     | Forward RUN                         |
| 1        | REV       | Reverse RUN                                                                    | 1     | Reverse RUN                         |
| 0        | DECEM     |                                                                                | 0     | -                                   |
| 8        | RESEI     | Fault reset signal input                                                       | 1     | Fault reset signal input            |
| 0        | ACREE     |                                                                                | 0     | -                                   |
| 9        | AGKEE     | Speed agreement                                                                | 1     | Speed agreement                     |
|          |           |                                                                                | 0     | -                                   |
| А        | INV_READY | Drive ready                                                                    | 1     | Drive ready                         |
| D        | ONE       |                                                                                | 0     | -                                   |
| В        | OPE       | oPE fault                                                                      | 1     | oPE fault                           |
| G        |           | Recovery after power loss or recovery after                                    | 0     | Recovery after power loss           |
| C        | UV_R      | momentary power loss                                                           | 1     | Recovery after momentary power loss |
|          |           |                                                                                | 0     | Local                               |
| D        | REMOTE    | Local or Remote                                                                | 1     | Remote (Transfer)                   |
| _        |           |                                                                                | 0     | Motor 1, motor 3                    |
| Е        | SEL_M     | Motor Selection                                                                | 1     | Motor 2                             |
|          | A (1571)  |                                                                                | 0     | -                                   |
| F        | 0_SERVO   | Zero Servo Complete                                                            | 1     | Zero Servo complete                 |

Note:

With the PRM\_RD command, only the settings for the STATUS (CMDRDY) is valid. Other bits are not used.

#### SUBSTATUS Field

| Bit7 | Bit6 | Bit5 | Bit4 | Bit3 | Bit2      | Bit1     | Bit0   |
|------|------|------|------|------|-----------|----------|--------|
| 0    | 0    | 0    | 0    | 0    | SUBCMDRDY | SUBWARNG | SUBALM |

|           |                                                  | 0 | No alarm   |
|-----------|--------------------------------------------------|---|------------|
| SUBALM    | Sub-command alarm                                | 1 | Alarm      |
| SUBWARNG  | Sub-command warning                              | 0 | No warning |
|           |                                                  | 1 | Warning    |
| GUDONDDDV | Sub-command ready (Sub-command can be received.) | 0 | Busy       |
| SUBCMDRDY |                                                  | 1 | Ready      |

## 9 Troubleshooting

## Fault Detection Processing

Faults can be detected by two methods: Drive fault detection and SI-T3 fault detection.

The SI-T3 is notified of drive faults by the internal interface, and the SI-T3 sends the response data, ALARM or STATUS.

The SI-T3 notifies drive of SI-T3 faults by the internal interface, and the faults are simultaneously sent the response data, ALARM or STATUS.

The following four types of faults can be detected. The subsequent operation varies depending on the type of fault.

| Faul    | t Туре                 | Location | Description                                                      |  |
|---------|------------------------|----------|------------------------------------------------------------------|--|
|         | Drive alarm            | Drive    | Fault that causes damage to the drive or machinery               |  |
| Alarm   | Communications alarm   | SI-T3    | Interference related to MECHATROLINK-II communications           |  |
| w       | Drive warning          | Drive    | Illegal operation or minor fault not posing any immediate danger |  |
| warning | Communications warning | SI-T3    | MECHATROLINK-II communications fault warning                     |  |

Table 9.1 Fault Type

| Table 9.2 | Fault Type and SI-T3 Processing |   |
|-----------|---------------------------------|---|
|           |                                 | ī |

|                        | SI-T3 Processing      |       |              |       |                       |                                    |              |
|------------------------|-----------------------|-------|--------------|-------|-----------------------|------------------------------------|--------------|
| East to Tame           | MECHATROLINK Response |       |              |       | Processing            | Direction of<br>Communica<br>tions | Reset        |
| Fault Type             | STATUS L              |       | LED<br>(ERR) |       |                       |                                    |              |
|                        | ALARM                 | WARNG | ALM          | (ERR) |                       |                                    |              |
| Drive alarm            |                       | -     | 1            | -     | No special processing | ←                                  | Required     |
| Communications alarm   | CODE */               | -     | 1            | ON    | Notification to drive | ←                                  | Required     |
| Drive warning          | CODE 1                | 1     | -            | -     | No special processing | ←                                  | Required     |
| Communications warning |                       | 1     | -            | -     | No special processing | None                               | Not required |

\*1 Refer to Drive Fault Notification on page 38 for detail.

Note:

- : No change

←: Fault notification from Drive

When consecutive alarms occur, the SI-T3 provides notification of the most recent alarm with a MECHATROLINK response data. If warnings occur simultaneously, notification priority is given to the warning with the lowest warning code. If alarms and warnings are mixed together, the SI-T3 gives notification priority to alarms.

The following table shows the response data when consecutive alarms or warnings occurs.

Table 9.3 Response Data for Consecutive Alarms and/or Warnings

| Fault Detection |                   | MECHATROLINK-II Response Data Contents |        |     |
|-----------------|-------------------|----------------------------------------|--------|-----|
|                 |                   | ALARM                                  | STATUS |     |
| Previous value  | Most Recent value |                                        | WARNG  | ALM |
| Alarm           | Alarm             | Most recent alarm code                 | 0      | 1   |
| Alarm           | Warning           | Most recent alarm code                 | 1      | 1   |
| Warning         | Alarm             | Most recent alarm code                 | 1      | 1   |
| Warning         | Warning           | Warning with the smaller warning code  | 1      | 0   |

## Alarm Processing

#### SI-T3 Communications Fault Detection

The following tables show the communications faults detected by the SI-T3 and the conditions in which they can be detected.

| · · · · · · · · · · · · · · · · · · · |                            |                    |       |  |
|---------------------------------------|----------------------------|--------------------|-------|--|
| O annun i antian Bhasa                | Communica                  | Transmission Cycle |       |  |
| Communication Phase                   | First Second (Consecutive) |                    | Fault |  |
| Phase 1                               | -                          | -                  | -     |  |
| Phase 2                               | 96                         | E6                 | E6    |  |
| Phase 3                               | 96                         | E6                 | E6    |  |

#### Table 9.5 Alarm Code (MECHATROLINK-II Response ALARM Value)

| ALARM | Description                                  | Fault Type             |
|-------|----------------------------------------------|------------------------|
| 96    | MECHATROLINK-II communications fault warning | Communications warning |
| E5    | MECHATROLINK-II WDT Error                    | Communications alarm   |
| E6    | MECHATROLINK-II communications fault         | Communications alarm   |

#### Table 9.6 Fault Types

| Fault                    | Description                                                                 |
|--------------------------|-----------------------------------------------------------------------------|
| Communications failure   | Transmission LSI detected a data reception failure.                         |
| Transmission cycle fault | A timing fault of a synchronous frame in a transmission cycle was detected. |
| Watchdog timer error     | A WDT count fault in a synchronous frame was detected.                      |

#### Other Faults

The following table shows other faults that can be detected by the SI-T3. If a warning occurs, operation will follow the previous command.

#### Table 9.7 Other fault detected by SI-T3

| ALARM | Description                                                              | Fault Type             | Operation when Fault Occurs                                              |
|-------|--------------------------------------------------------------------------|------------------------|--------------------------------------------------------------------------|
| 94    | Data setting warning                                                     | Communications warning | Received commands are ignored.                                           |
| 95    | Command warning                                                          | Communications warning | Received commands are ignored.                                           |
| EC    | WDC fault with drive                                                     | Communications alarm   | Waits for power supply to be reset.                                      |
| ED    | Drive access permission fault (Access not possible 10 consecutive times) | Communications alarm   | Waits for power supply to be reset.                                      |
| EE    | Drive monitor timer over (1 s elapsed)                                   | Communications alarm   | Waits for power supply to be reset.<br>Received commands are ignored. *1 |

\*1 If the ERR indicator is not lit or flashing, any commands that are received will be ignored.

## Drive Fault Notification

If a fault is detected in the drive, SI-T3 stores the alarm or warning code in the MECHATROLINK-II ALARM command and simultaneously activates the relevant bit in the STATUS field.

Table 9.8 and Table 9.9 show the alarm codes for SI-T3 notification if a fault is detected in the drive.

Table 9.8 Drive Alarm Codes

| ALRM Code (Hex.) | Keypad Display | Description                                                                                                    |
|------------------|----------------|----------------------------------------------------------------------------------------------------|
| 00               | SCF            | Safety Circuit Fault<br>Note:<br>When using YASKAWA AC Drive 1000-Series, "SCF" (Safety Circuit Fault) will not be displayed. |
| 02               | Uv1            | DC Bus Undervoltage                                                                                                    |
| 03               | Uv2            | Control Power Undervoltage                                                                                                    |
| 04               | Uv3            | Soft Charge Answerback Fault                                                                                                  |
| 06               | GF             | Ground Fault                                                                                                    |
| 07               | oC             | Overcurrent                                                                                                    |
| 08               | ov             | Overvoltage                                                                                                    |
| 09               | оН             | Heatsink Overheat                                                                                                    |
| 0A               | oH1            | Heatsink Overheat                                                                                                    |
| 0B               | oL1            | Motor Overload                                                                                                    |

| ALRM Code (Hex.) | Keypad Display | Description                                                                                                    |
|------------------|----------------|----------------------------------------------------------------------------------------------------|
| 0C               | oL2            | Drive Overload                                                                                                    |
| 0D               | oL3            | Overtorque Detection 1                                                                                                    |
| 0E               | oL4            | Overtorque Detection 2                                                                                                    |
| 0F               | п              | Dynamic Braking Transistor Fault                                                                                                    |
| 10               | rH             | Braking Resistor Overheat                                                                                                    |
| 11               | EF3            | External Fault (Terminal S3)                                                                                                    |
| 12               | EF4            | External Fault (Terminal S4)                                                                                                    |
| 13               | EF5            | External Fault (Terminal S5)                                                                                                    |
| 14               | EF6            | External Fault (Terminal S6)                                                                                                    |
| 15               | EF7            | External Fault (Terminal S7)                                                                                                    |
| 16               | EF8            | External Fault (Terminal S8)                                                                                                    |
| 18               | oS             | Overspeed                                                                                                    |
| 19               | dEv            | Speed Deviation                                                                                                    |
| 1A               | PGo            | Encoder (PG) Feedback Loss                                                                                                    |
| 1B               | PF             | Input Phase Loss                                                                                                    |
| 1C               | LF             | Output Phase Loss                                                                                                    |
| 1D               | oH3            | Motor Overheat (PTC Input)                                                                                                    |
| 1E               | oPr            | Keypad Connection Fault                                                                                                    |
| 1F               | Err            | EEPROM Write Error                                                                                                    |
| 20               | oH4            | Motor Overheat Fault (PTC Input)                                                                                                    |
| 21               | CE             | Modbus Communication Error                                                                                                    |
| 25               | CF             | Control Fault                                                                                                    |
| 26               | SvE            | Zero Servo Fault                                                                                                    |
| 27               | EF0            | Option Card External Fault                                                                                                    |
| 28               | FbL            | PID Feedback Loss                                                                                                    |
| 29               | UL3            | Undertorque Detection 1                                                                                                    |
| 2A               | UL4            | Undertorque Detection 2                                                                                                    |
| 2B               | oL7            | High Slip Braking Overload                                                                                                    |
| 32               | dv1            | Z Pulse Fault                                                                                                    |
| 33               | dv2            | Z Pulse Noise Fault Detection                                                                                                    |
| 34               | dv3            | Inversion Detection                                                                                                    |
| 35               | dv4            | Inversion Prevention Detection                                                                                                    |
| 36               | LF2            | Output Current Imbalance                                                                                                    |
| 37               | STo            | Motor Step-Out Detected<br>Note:<br>When using YASKAWA AC Drive GA500, GA700, GA800, CR700, and CH700, STPo [Motor Pull<br>Out or Step Out Detection] will be displayed. |
| 38               | PGoH           | Encoder (PG) Hardware Fault                                                                                                    |
| 3B               | SEr            | Speed Search Retries Exceeded                                                                                                    |
| 41               | FbH            | Excessive PID Feedback                                                                                                    |
| 42               | EF1            | External Fault (Terminal S1)                                                                                                    |
| 43               | EF2            | External Fault (Terminal S2)                                                                                                    |
| 44               | oL5            | Mechanical Weakening Detection 1                                                                                                    |
| 45               | UL5            | Mechanical Weakening Detection 2                                                                                                    |
| 46               | CoF            | Current Offset Fault                                                                                                    |
| 49               | dWFL           | DriveWorksEZ Fault                                                                                                    |
| 4A               | dWF1           | EEPROM Memory DWEZ Data Error                                                                                                    |
| 4D               | voF            | Output Voltage Detection Fault                                                                                                    |

| ALRM Code (Hex.) | Keypad Display | Description                                                                                     |
|------------------|----------------|-------------------------------------------------------------------------------------------------|
| 4E               | rF             | Braking Resistor Fault                                                                          |
| 4F               | boL            | BrakingTransistor Overload Fault                                                                |
| 52               | nSE            | Node Setup Error                                                                                |
| 83               | CPF02          | A/D Conversion Fault                                                                            |
| 84               | CPF03          | Control Board Connection Fault                                                                  |
| 87               | CPF06          | EEPROM Memory Data Error                                                                        |
| 88               | CDE07 CDE00    |                                                                                                 |
| 89               | CPF07, CPF08   | Terminal Board Connection Fault                                                                 |
| 8C               |                |                                                                                                 |
| 8D               |                |                                                                                                 |
| 8E               |                |                                                                                                 |
| 8F               |                |                                                                                                 |
| 91               | CDE11 CDE21    | Control Circuit Error                                                                           |
| 92               | CFFII - CFF2I  | Control Circuit Error                                                                           |
| 93               |                |                                                                                                 |
| 94               |                |                                                                                                 |
| 95               |                |                                                                                                 |
| 96               |                |                                                                                                 |
| 97               | CPF22          | Hybrid IC Error                                                                                 |
| 98               | CPF23          | Control Board Connection Error                                                                  |
| 99               | CPF24          | Drive Unit Signal Fault                                                                         |
| 9B               |                |                                                                                                 |
| 9C               |                |                                                                                                 |
| 9D               |                |                                                                                                 |
| 9E               |                |                                                                                                 |
| 9F               |                |                                                                                                 |
| A0               |                | Control Circuit Error                                                                           |
| A1               | CPF26 - CPF38  | Note:<br>When using YASKAWA AC Drive 1000-Series CPF36 - CPF38 (ALRM code: A5 - A7) will not be |
| A2               |                | displayed.                                                                                      |
| A3               |                |                                                                                                 |
| A4               |                |                                                                                                 |
| A5               |                |                                                                                                 |
| A6               |                |                                                                                                 |
| A7               |                |                                                                                                 |
| E5               | E5             | MECHATROLINK Watchdog Timer Error                                                               |
| E6               | bUS            | Option Communication Error                                                                      |
| FA               | oFA00 - oFA43  | Option Card Error                                                                               |

#### Table 9.9 Drive Minor Fault and Alarm

| ALRM Code (Hex.) | Display | Description                     |
|------------------|---------|---------------------------------|
| 01               | Uv      | DC Bus Undervoltage             |
| 02               | OV      | Overvoltage                     |
| 03               | оH      | Heatsink Overheat               |
| 04               | oH2     | Drive Overheat                  |
| 05               | oL3     | Overtorque 1                    |
| 06               | oL4     | Overtorque 2                    |
| 07               | EF      | FWD/REV Run Command Input Error |

| ALRM Code (Hex.) | Display | Description                                                                                    |  |
|------------------|---------|------------------------------------------------------------------------------------------------|--|
| 08               | bb      | Baseblock                                                                                      |  |
| 09               | EF3     | External Fault (Terminal S3)                                                                   |  |
| 0A               | EF4     | External Fault (Terminal S4)                                                                   |  |
| 0B               | EF5     | External Fault (Terminal S5)                                                                   |  |
| 0C               | EF6     | External Fault (Terminal S6)                                                                   |  |
| 0D               | EF7     | External Fault (Terminal S7)                                                                   |  |
| 0E               | EF8     | External Fault (Terminal S8)                                                                   |  |
| 0F               | FAn     | Internal Fan Fault                                                                             |  |
| 10               | oS      | Overspeed                                                                                      |  |
| 11               | dEv     | Speed Deviation                                                                                |  |
| 12               | PGo     | Encoder (PG) Feedback Loss                                                                     |  |
| 14               | CE      | Modbus Communication Error                                                                     |  |
| 1A               | EF0     | Option Card External Fault                                                                     |  |
| 1B               | rUn     | Motor Switch during Run                                                                        |  |
| 1D               | CALL    | Serial communication transmission error                                                        |  |
| 1E               | UL3     | Undertorque Detection 1                                                                        |  |
| 1F               | UL4     | Undertorque Detection 2                                                                        |  |
| 20               | SE      | Modbus Test Mode Error                                                                         |  |
| 22               | oH3     | Motor Overheat (PTC Input)                                                                     |  |
| 27               | FbL     | PID Feedback Loss                                                                              |  |
| 28               | FbH     | Excessive PID Feedback                                                                         |  |
| 2A               | dnE     | Drive Disabled                                                                                 |  |
| 2B               | Рбон    | Encoder (PG) Hardware Fault                                                                    |  |
| 32               | AEr     | Station Address Setting Error                                                                  |  |
| 33               | СуС     | MECHATROLINK CommCycleSettingErr                                                               |  |
| 34               | НСА     | High Current Alarm                                                                             |  |
| 35               | LT-1    | Cooling Fan Maintenance Time                                                                   |  |
| 36               | LT-2    | Capacitor Maintenance Time                                                                     |  |
| 39               | EF1     | External Fault (Terminal S1)                                                                   |  |
| 3A               | EF2     | External Fault (Terminal S2)                                                                   |  |
|                  |         | Safe Disable Signal Input                                                                      |  |
| 3B               | HbbF    | Note:<br>SToF [Safe Torane OFF] will be displayed for GA500_GA700_GA800_CR700_and CH700 drives |  |
| 3C               | Hbb     | Safe Disable Signal Input<br>Note:                                                             |  |
|                  |         | STo [Safe Torque OFF] will be displayed for GA500, GA700, GA800, CR700, and CH700 drives.      |  |
| 3D               | oL5     | Mechanical Weakening Detection 1                                                               |  |
| 3E               | UL5     | Mechanical Weakening Detection 2                                                               |  |
| 41               | voF     | Output Voltage Detection Fault                                                                 |  |
| 42               | TrPC    | IGBT Maintenance Time (90%)                                                                    |  |
| 43               | LT-3    | SoftChargeBypassRelay MainteTime                                                               |  |
| 44               | LT-4    | IGBT Maintenance Time (50%)                                                                    |  |
| 45               | boL     | Braking Transistor Overload                                                                    |  |
| 49               | dWAL    | DriveWorksEZ Fault                                                                             |  |
| E5               | E5      | MECHATROLINK Watchdog Timer Error                                                              |  |
| E6               | bUS     | Option Communication Error                                                                     |  |

## Drive-Side Error Codes

Drive-side error codes are shown on the drive keypad. These tables list causes of the errors and possible solutions: Refer to the drive Technical Manual for additional error codes that may appear on the drive keypad.

## Faults

*bUS* [Option Communication Error], E5 [MECHATROLINK Watchdog Timer Error], and EF0 [Option Card External Fault from the option] can appear as an alarm or as a fault. When a fault occurs, the keypad ALM LED stays lit. When an alarm occurs, the ALM LED flashes.

If communication stops while the drive is running, answer these questions to help fix the problem:

- Did you correctly install the option?
- Did you correctly connect the communication line to the option? Is it loose?
- Is the PLC program working? Is the controller/PLC CPU stopped?
- Did a momentary power loss interrupt communications?

| Code              | Name                                    | Causes                                                                                      | Possible Solutions                                                                                                    |
|-------------------|-----------------------------------------|---------------------------------------------------------------------------------------------|----------------------------------------------------------------------------------------------------|
| bUS               | Option Communication Error              | The drive did not receive a signal from the controller.                                     | <ul><li>Check for wiring errors.</li><li>Correct the wiring.</li></ul>                                                                                                    |
|                   |                                         | Faulty communications wiring                                                                |                                                                                                    |
|                   |                                         | An existing short circuit or communications disconnection                                   | Check disconnected cables and short circuits and repair as needed                                                                                                    |
|                   |                                         | A data error occurred due to electric interference                                          | <ul> <li>Prevent noise in the control circuit, main circuit, and ground wiring.</li> <li>If you identify a magnetic contactor as a source of noise, install a surge absorber to the contactor coil.</li> <li>Use only recommended cables or other shielded line. Ground the shield on the controller side or the drive input power side.</li> <li>Separate all communication wiring from drive power lines. Install an EMC noise filter to the drive power supply input.</li> <li>Counteract noise in the master controller (PLC).</li> </ul> |
|                   |                                         | Option is damaged                                                                           | If there are no problems with the wiring and the error continues to occur, replace the option.                                                                                                    |
|                   |                                         | Connection Time-out                                                                         | <ul><li>The option Requested Packet Interval (RPI) timer timed out</li><li>Make sure that RPI time is set properly</li></ul>                                                                                                    |
|                   |                                         | Duplicate Station Address                                                                   | Check if the option shares Station Address with at least one other node. Check the setting values of <i>F6-20 [MECHATROLINK Station Address]</i> .                                                                                                    |
| E5                | MECHATROLINK Watchdog<br>Timer Error    | The drive detected a watchdog circuit exception while it received data from the controller. | Check the MECHATROLINK cable connection. Check for wiring<br>and how to counteract noise according to the following manuals<br>by MECHATROLINK Members Association.<br>• MECHATROLINK-II Installation Guide, MMATDEP011                                                                                                    |
| EF0               | Option Card External Fault              | An external fault was received from the PLC.                                                | <ol> <li>Remove the cause of the external fault</li> <li>Reset the external fault input from the PLC</li> </ol>                                                                                                    |
|                   |                                         | A programming error occurred on the controller side.                                        | Check the PLC program.                                                                                                    |
|                   |                                         | PLC is in the Idle Mode.                                                                    | 1. Set the PLC to the Run Mode. 2. Set the parameter $F6-54 = 0$ (Enabled) to ignore errors while the PLC is in the Idle Mode.                                                                                                    |
| oFA00             | Option Card Connection Error<br>(CN5-A) | The option card installed into port CN5-A is not compatible with the drive.                 | <ul> <li>Connect the option to the correct option port.</li> <li>Note: Use connector CN5-B when connecting DO-A3, AO-A3, or two PG options. Use connector CN5-C when connecting only one PG option.<br/>To use other options, refer to those option manuals.</li> </ul>                                                                                                    |
| oFA01             | Option Card Fault (CN5-A)               | The option connected to option port CN5-A was changed during run.                           | <ol> <li>De-energize the drive.</li> <li>Connect the option to the correct option port.</li> </ol>                                                                                                    |
| oFA03, oFA04      | Option Card Error (CN5-A)               | A fault occurred in the option.                                                             | <ol> <li>De-energize the drive.</li> <li>Make sure that the option is correctly connected to the connector.</li> <li>If the problem continues, replace the option.</li> </ol>                                                                                                    |
| oFA30 to<br>oFA43 | Option Card Connection Error<br>(CN5-A) | A fault occurred in the option.                                                             | <ol> <li>De-energize the drive.</li> <li>Make sure that the option is correctly connected to the connector.</li> <li>If the problem continues, replace the option.</li> </ol>                                                                                                    |
| oFb00             | Option Not Compatible with Port         | The option card installed into port CN5-B is not compatible with the drive.                 | <ul> <li>Connect the option to the correct option port.</li> <li>Use connector CN5-B when you connect DO-A3, AO-A3, or two PG options. Use connector CN5-C when you connect only one PG option.<br/>To use other options, refer to those option manuals.</li> </ul>                                                                                                    |

| Code  | Name                 | Causes                                                                                 | Possible Solutions                                                                                                    |
|-------|----------------------|----------------------------------------------------------------------------------------|----------------------------------------------------------------------------------------------------|
| oFb02 | Option Fault         | An option of the same type is already installed in option port CN5-A, CN5-B, or CN5-C. | Connect the option to the correct option port.                                                                                                    |
| oFC00 | Option Fault (CN5-B) | The option card installed into port CN5-C is not compatible with the drive.            | <ul> <li>Connect the option to the correct option port.</li> <li>Note: Use connector CN5-B when connecting DO-A3, AO-A3, or two PG options. Use connector CN5-C when connecting only one PG option.<br/>To use other options, refer to those option manuals.</li> </ul> |
| oFC02 | Option Fault         | An option of the same type is already installed in option port CN5-A, CN5-B, or CN5-C. | Connect the option to the correct option port.                                                                                                    |

#### Minor Faults and Alarms

| Code | Name                                    | Causes                                                                      | Possible Solutions                                                                                                    |  |
|------|-----------------------------------------|-----------------------------------------------------------------------------|----------------------------------------------------------------------------------------------------|--|
| AEr  | Station Address Setting Error           | The node address for the option card is not in the permitted setting range. | Set <i>F6-20</i> correctly.                                                                                                    |  |
| CALL | Serial communication transmission error | The communications cable wiring is incorrect.                               | <ul><li>Check for wiring errors.</li><li>Correct the wiring.</li></ul>                                                                                                    |  |
|      |                                         | An existing short circuit or communications disconnection                   | Check disconnected cables and short circuits and repair as needed.                                                                                                    |  |
|      |                                         | Programming error on the master side                                        | Check communications at start-up and correct programming errors.                                                                                                    |  |
|      |                                         | Communication circuitry is damaged.                                         | <ul> <li>Perform a self-diagnostics check</li> <li>If the problem continues, replace either the control board or<br/>the entire drive. For instructions on replacing the control<br/>board, contact Yaskawa or a Yaskawa representative.</li> </ul> |  |
| СуРо | Cycle Power to Active Parameters        | Comm. Option Parameter Not Upgraded                                         | Re-energize the drive to update the communication option<br>parameters.<br><b>Note:</b><br>If the option software version is not compatible or if you<br>install an incorrect option to the drive, it will trigger an alarm.                        |  |

## Option Compatibility

Users may connect up to 3 options simultaneously depending on the type of option.

#### Note:

You can only connect one option to the GA500. Connect the option card to the CN5 connector.

#### Table 9.10 Option Compatibility

| Option                                                                                                    | Connector   | Number of Cards Possible |  |
|----------------------------------------------------------------------------------------------------|-------------|--------------------------|--|
| PG-B3, PG-X3                                                                                                    | CN5-B, C    | 2 *1                     |  |
| PG-RT3 *2 *3, PG-F3 *2 *3                                                                                                    | CN5-C       | 1                        |  |
| DO-A3, AO-A3                                                                                                    | CN5-A, B, C | 1                        |  |
| SI-C3, SI-N3, SI-P3, SI-S3, SI-T3, SI-ET3, SI-ES3, SI-<br>B3, SI-M3, SI-W3 *3, SI-EM3 *3, SI-EN3 *3, SI-EP3,<br>AI-A3 *4, DI-A3 *4 | CN5-A       | 1                        |  |

\*1 When connecting two PG option cards, use both CN5-B and CN5-C. When connecting only one PG option card, use the CN5-C connector.

\*2 Not available for the application with Motor 2 Selection.

\*3 Not available with 1000-Series drive models with a capacities between 450 and 630 kW.

\*4 When you use the input status of AI-A3 and DI-A3 as a monitor, you can connect AI-A3 and DI-A3 to CN5-A, CN5-B, or CN5-C.

## **10 European Standards**

# ()

#### Figure 10.1 CE Mark

The CE mark indicates compliance with European safety and environmental regulations.

European standards include the Machinery Directive for machine manufacturers, the Low Voltage Directive for electronics manufacturers, and the EMC guidelines for controlling noise.

It is required for engaging in business and commerce in Europe.

This option displays the CE mark based on the EMC guidelines.

EMC Guidelines: 2014/30/EU

Drives used in combination with this option and devices used in combination with the drive must also be CE certified and display the CE mark.

When using drives displaying the CE mark in combination with other devices, it is ultimately the responsibility of the user to ensure compliance with CE standards. Verify that conditions meet European standards after setting up the device.

## • EMC Guidelines Compliance

This option is tested according to European standards EN 61800-3:2004/A1:2012 and complies with EMC guidelines. The CE marking is declared based on the harmonized standards.

## EMC Guidelines Installation Conditions

Verify the following installation conditions to ensure that other devices and machinery used in combination with this option and drives also comply with EMC guidelines:

- 1. Use dedicated shield cable for the option and external device (encoder, I/O device, master), or run the wiring through a metal conduit.
- 2. Keep wiring as short as possible and ground the largest possible surface area of the shield to the metal panel as specified by Figure 10.2 and Figure 10.3.

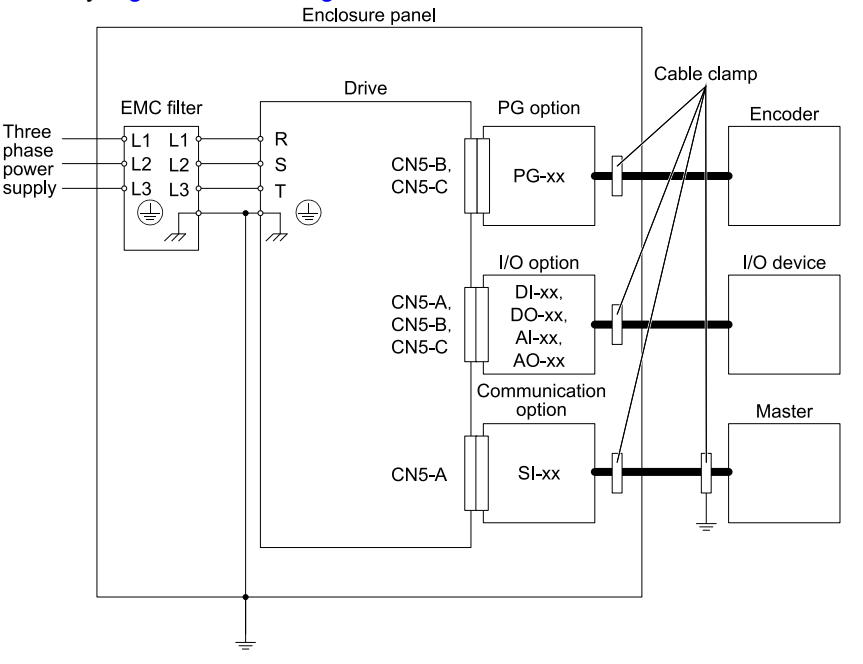

Figure 10.2 Option Installation for CE Compliance: 1000-Series, GA700, GA800, CR700, CH700

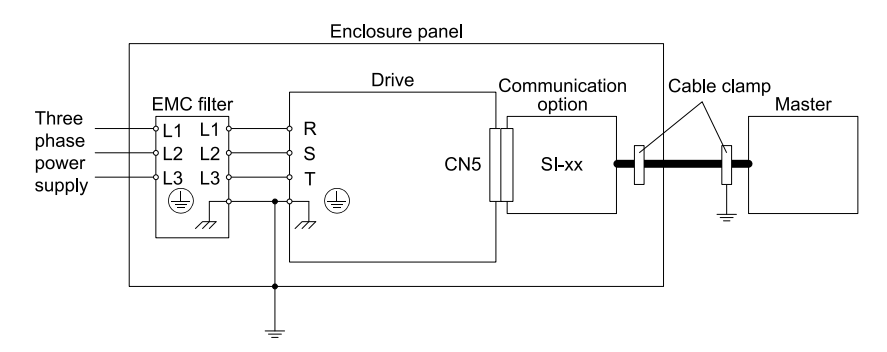

Figure 10.3 Option Installation for CE Compliance with GA500

**3.** Ground the largest possible surface area of the shield to the metal panel. Use cable clamps if possible.

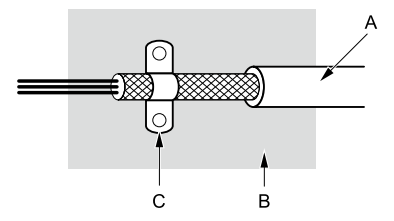

- A Braided shield cable

C - Cable clamp (conductive)

B - Metal panel

Figure 10.4 Ground Area

#### **Specifications** 11

## **Specifications**

| Table 11.1 Option Specification | Jption Specifications |
|---------------------------------|-----------------------|
|---------------------------------|-----------------------|

| Items                                    | Specifications                                                                                                    |  |
|------------------------------------------|----------------------------------------------------------------------------------------------------|--|
| Specifications                           | SI-T3                                                                                                    |  |
| Access mode                              | Start-stop synchronization, master/slave method                                                                                                    |  |
| Communication speed                      | 10 Mbps (MECHATROLINK-II), 4 Mbps (MECHATROLINK-I)                                                                                                    |  |
| Transmission Cycle                       | 500 μs - 8 ms *1                                                                                                    |  |
| Maximum transmission distance            | 50 m (164 ft) *2                                                                                                    |  |
| Minimum wiring distance between stations | 0.5 m (19.75 in)                                                                                                    |  |
| Data length                              | 17-byte data transmission or 32-byte data transmission *3                                                                                                    |  |
| Maximum number of stations               | 30 *2 *4                                                                                                    |  |
| Ambient Temperature                      | -10°C to +50°C (14°F to 122°F)                                                                                                    |  |
| Humidity                                 | Up to 95% RH (no condensation)                                                                                                    |  |
| Storage Temperature                      | -20°C - +60°C (-4°F to 140°F) allowed for short-term transport of the product                                                                                                    |  |
| Area of use                              | Indoors in an area that does not have:<br>• Oil mist, corrosive gas, flammable gas, or dust<br>• Radioactive materials or flammable materials, including wood<br>• Harmful gas or fluids<br>• Salt<br>• Direct sunlight<br>• Falling foreign objects |  |
| Altitude                                 | Up to 1000 m (3280 ft)                                                                                                    |  |

\*1 For MECHATROLINK-I, a cycle is 2 ms.

For MECHATROLINK-II, a cycle is 1 ms to 8 ms for a 32-byte data transmission, and 500 µs to 8 ms for a 17-byte data transmission.

- At the maximum transmission distance of 50 m (1969.0 in), the maximum number of stations is 15. \*2
- \*3 For MECHATROLINK-I, only a 17-byte data transmission can be selected.
- \*4 The maximum number of stations that you can connect is different for different host controller types, and baud rate and communications cycle settings.

Communications cycle: Integral multiple of transmission cycles (depending on the host controller settings).

For details, refer to the manuals of your controller.

Example: If the host controller is an MP2300

- For MECHATROLINK-II (32-byte transmission, 2.0 ms communications cycle): 21 stations max. (21 stations can be set, but then the maximum number of connectable drives will be 16.)
- For MECHATROLINK-II (32-byte transmission, 1.0 ms communications cycle): 9 stations max.
- For MECHATROLINK-II (17-byte transmission, 1.0 ms communications cycle): 15 stations max.
- · For MECHATROLINK-I: 14 stations max.

## 12 Disposal

## Disposal Instructions

Correctly dispose of the product and packing material as specified by applicable regional, local, and municipal laws and regulations.

## WEEE Directive

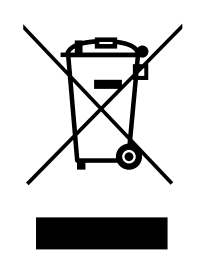

The wheelie bin symbol on this product, its manual, or its packaging identifies that you must recycle it at the end of its product life.

You must discard the product at an applicable collection point for electrical and electronic equipment (EEE). Do not discard the product with usual waste.

## **Revision History**

| Date of Publication | Revision Number | Section    | Revised Content                                                                               |
|---------------------|-----------------|------------|-----------------------------------------------------------------------------------------------|
| September 2019      | 5               | All        | Addition: Applicable product series<br>Revision: Reviewed and corrected entire documentation. |
| February 2019       | 4               | All        | Addition: Applicable product series<br>Revision: Reviewed and corrected entire documentation. |
|                     |                 | Chapter 12 | Addition: Disposal                                                                            |
| December 2018       | 3               | All        | Addition: Applicable product series<br>Revision: Reviewed and corrected entire documentation. |
| October 2017        | 2               | All        | Addition: Applicable product series<br>Revision: Reviewed and corrected entire documentation. |
|                     |                 | Chapter 2  | Addition: Note in Table 1                                                                     |
| October 2016        | 1               | All        | Addition: Applicable product series                                                           |
| June 2016           | _               | -          | First Edition                                                                                 |

## YASKAWA AC Drive Option MECHATROLINK-II Technical Manual

#### **DRIVE CENTER (INVERTER PLANT)**

2-13-1, Nishimiyaichi, Yukuhashi, Fukuoka, 824-8511, Japan Phone: +81-930-25-2548 Fax: +81-930-25-3431 https://www.yaskawa.co.jp

#### YASKAWA ELECTRIC CORPORATION

New Pier Takeshiba South Tower, 1-16-1, Kaigan, Minatoku, Tokyo, 105-6891, Japan Phone: +81-3-5402-4502 Fax: +81-3-5402-4580 https://www.vaskawa.co.jp

#### YASKAWA AMERICA, INC.

2121, Norman Drive South, Waukegan, IL 60085, U.S.A. Phone: +1-800-YASKAWA (927-5292) or +1-847-887-7000 Fax: +1-847-887-7310 http://www.yaskawa.com

#### YASKAWA ELÉTRICO DO BRASIL LTDA.

777, Avenida Piraporinha, Diadema, São Paulo, 09950-000, Brasil Phone: +55-11-3585-1100 Fax: +55-11-3585-1187 http://www.yaskawa.com.br

#### YASKAWA EUROPE GmbH

Hauptstraße 185, 65760 Eschborn, Germany Phone: +49-6196-569-300 Fax: +49-6196-569-398 E-mail: info@yaskawa.eu.com http://www.yaskawa.eu.com

#### YASKAWA ELECTRIC KOREA CORPORATION

35F, Three IFC, 10 Gukjegeumyung-ro, Yeongdeungpo-gu, Seoul, 07326, Korea Phone: +82-2-784-7844 Fax: +82-2-784-8495 http://www.yaskawa.co.kr

#### YASKAWA ASIA PACIFIC PTE. LTD

30A, Kallang Place, #06-01, 339213, Singapore Phone: +65-6282-3003 Fax: +65-6289-3003 http://www.yaskawa.com.sq

#### YASKAWA ELECTRIC (THAILAND) CO., LTD.

59, 1st-5th Floor, Flourish Building, Soi Ratchadapisek 18, Ratchadapisek Road, Huaykwang, Bangkok, 10310, Thailand Phone: +66-2-017-0099 Fax: +66-2-017-0799 http://www.yaskawa.co.th

#### YASKAWA ELECTRIC (CHINA) CO., LTD.

22F, Link Square 1, No.222, Hubin Road, Shanghai, 200021, China Phone: +86-21-5385-2200 Fax: +86-21-5385-3299 http://www.yaskawa.com.cn

#### YASKAWA ELECTRIC (CHINA) CO., LTD. BEIJING OFFICE

Room 1011, Tower W3 Oriental Plaza, No. 1, East Chang An Ave., Dong Cheng District, Beijing, 100738, China Phone: +86-10-8518-4086 Fax: +86-10-8518-4082

#### YASKAWA ELECTRIC TAIWAN CORPORATION

12F, No. 207, Sec. 3, Beishin Rd., Shindian Dist., New Taipei City 23143, Taiwan Phone: +886-2-8913-1333 Fax: +886-2-8913-1513 or +886-2-8913-1519 http://www.yaskawa.com.tw

#### YASKAWA INDIA PRIVATE LIMITED

#17/A, Electronics City, Hosur Road, Bengaluru, 560 100 (Karnataka), India Phone: +91-80-4244-1900 Fax: +91-80-4244-1901 http://www.yaskawaindia.in

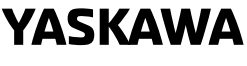

#### YASKAWA ELECTRIC CORPORATION

In the event that the end user of this product is to be the military and said product is to be employed in any weapons systems or the manufacture thereof, the export will fall under the relevant regulations as stipulated in the Foreign Exchange and Foreign Trade Regulations. Therefore, be sure to follow all procedures and submit all relevant documentation according to any and all rules, regulations and laws that may apply.

Specifications are subject to change without notice for ongoing product modifications and improvements.

© 2016 YASKAWA ELECTRIC CORPORATION

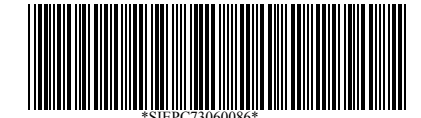

MANUAL NO. SIEP C730600 86F <5>-0 Published in Japan September 2019 19-6-21 Original Instructions